# Open NerveCenter<sup>TM</sup> 3.8

# Getting a Quick Start with NerveCenter

**UNIX and Windows** 

December 2002

#### **Disclaimer**

The information contained in this publication is subject to change without notice. OpenService, Inc. makes no warranty of any kind with regard to this manual, including, but not limited to, the implied warranties of merchantability and fitness for a particular purpose. OpenService, Inc. shall not be liable for errors contained herein or for incidental or consequential damages in connection with the furnishing, performance, or use of this manual.

#### Copyright

Copyright © 1994-2002 OpenService, Inc. All rights reserved. Open is a registered trademark of OpenService, Inc. The Open logo and Open NerveCenter are trademarks of OpenService, Inc. All other trademarks or registered trademarks are the property of their respective owners.

Printed in the USA, December 2002.

Open NerveCenter Getting a Quick Start with NerveCenter

OpenService, Inc. 110 Turnpike Road, Suite 308 Westborough, MA 01581 Phone 508.336.0804 Fax 508-366-0814 http://www.open.com

# Contents

| Chapter 1. Introduction1                       |
|------------------------------------------------|
| About This Book                                |
| Requirements for Using This Book               |
| Understanding NerveCenter4                     |
| SNMP Basics                                    |
| Chapter 2. Installing NerveCenter              |
| NerveCenter's Architecture                     |
| Installing NerveCenter on UNIX9                |
| Preparing Your System for Installation9        |
| Running the Installation Script10              |
| Setting Environment Variables                  |
| Installing NerveCenter on Windows              |
| Running the Windows Setup Wizard13             |
| Setting Up the NerveCenter Database on Windows |
| Chapter 3. Preparing To Use NerveCenter        |
| Starting the NerveCenter Server                |
| Starting the NerveCenter Client                |
| Adding Nodes to the Database                   |
| Defining Nodes                                 |
| Querying Nodes                                 |

| Chapter 4. Working with Behavior Models 31        |
|---------------------------------------------------|
| Understanding Behavior Models 32                  |
| How Behavior Models Operate 32                    |
| Importing the IfData_LogToFile Behavior Model     |
| Enabling the IfData_LogToFile Behavior Model      |
| Viewing the IfData_LogToFile Alarm                |
| Poll that Triggers the Alarm                      |
| Turning on the Alarm                              |
| Enabling the IfLoad Behavior Model 41             |
| Viewing the IfLoad Alarm                          |
| Poll That Triggers the Alarm                      |
| Turning on the alarm                              |
| Generating an Alarm Instance                      |
| Chapter 5. Monitoring Alarms 45                   |
| Viewing Alarm Instances                           |
| The Tree View                                     |
| The Alarm Detail View                             |
| Analyzing Historical Detail for an Alarm Instance |
| Reading Logged Data 50                            |
| Resetting and Disabling Alarms                    |
| Suggestions for Customizing the Behavior Models   |
| IfData_LogToFile Behavior Model Changes           |
| IfLoad Behavior Model Changes                     |
| Chapter 6. Where To Go from Here                  |
| Viewing the Online Documentation                  |
| Expanding on What You've Learned                  |
| Configuration Options                             |
| Node Management                                   |
| Event Correlation                                 |

| Alarm Actions     |          |    |
|-------------------|----------|----|
| The Web Client    | ıt       |    |
| Reports           |          |    |
| Shutting Down the | Client   |    |
| Shutting Down the | e Server |    |
| Index             |          | 74 |

# Introduction

The *Getting a Quick Start with NerveCenter* guide provides a short, concise introduction to Open NerveCenter<sup>TM</sup>. This manual does the following:

- Teaches basic concepts without theoretical detail
- Guides you through a simple trial installation of some NerveCenter components
- Provides an overview of basic NerveCenter functions by showing you what a behavior model is and how it works

Use this guide to preview NerveCenter before actually installing it on a production machine.

| Section                                       | Description                                                                                         |
|-----------------------------------------------|----------------------------------------------------------------------------------------------------|
| About This Book on page 2                     | Describes the purpose of this book and who should read it.                                          |
| Requirements for Using This<br>Book on page 3 | Defines what is required to install NerveCenter and complete the sections of this book.             |
| Understanding NerveCenter on page 4           | Provides a brief overview of NerveCenter.                                                           |
| SNMP Basics on page 4                         | Summarizes the Simple Network Management Protocol (SNMP) that NerveCenter uses to monitor networks. |

# **About This Book**

This is the first of several books shipped with NerveCenter, and takes about one to two hours to complete. If you are new to NerveCenter, it is recommended that you read this book and perform its exercises before proceeding with any other NerveCenter tasks—including installation.

Getting a Quick Start with NerveCenter is primarily intended for people who:

- Have never used NerveCenter before and want a brief tour before they begin learning to customize the application
- Are evaluating NerveCenter

The material covered in this book is designed to help you acquire a degree of confidence and familiarity with NerveCenter. First, you will perform a simple NerveCenter installation that requires no configuration. Afterward, you will define a few nodes for NerveCenter to manage, and then monitor certain conditions on these nodes.

**Note** The stand-alone installation that you will perform using this book does not enable NerveCenter to be integrated with a network management platform, such as OpenView Network Node Manager. If you intend to set up integration, you will need to reinstall.

In addition to the above restriction, the installation here does not support SNMP v2c or v3 agents.

After completing this book, you will likely need to reinstall the software to customize NerveCenter to work with your network. The last chapter of the book, *Where To Go from Here*, expands on the information covered in the exercises. For example, the chapter describes a full range of options for node discovery, event correlation, and integration with a network management platform.

# **Requirements for Using This Book**

You must meet the following requirements to install NerveCenter and complete the sections in this book:

**Note** For a full list of requirements, refer to the *Installing NerveCenter* book. Refer also to the *Release Notes* for details about supported hardware and software.

| Prerequisite                    | Description                                                                                                    |
|---------------------------------|----------------------------------------------------------------------------------------------------|
| System                          | <ul> <li>The machine on which you install NerveCenter will require the following:</li> <li>Windows: Windows NT, 2000, or XP; 256 MB RAM; 80 MB disk space</li> </ul>                                                                                                    |
|                                 | Unix: Solaris or HP-UX; 48 MB RAM; 200 MB disk space                                                                                                    |
|                                 | 1024x768 resolution. The machine must also have access to a CD-ROM used for installing NerveCenter.                                                                                                    |
| Installation CD and license key | You must have the installation CD and serial number that were shipped with NerveCenter.                                                                                                    |
| Administrator rights            | You will need the following user rights:                                                                                                    |
|                                 | • On Windows, you must be logged on as an administrator or a member of the domain administrator's group.                                                                                                    |
|                                 | • On UNIX, you must be logged on as root or superuser.                                                                                                    |
| Trap service                    | On Windows, the Simple Network Management Protocol (SNMP) service<br>and SNMP trap service must be installed and enabled on your machine.                                                                                                    |
| Server address                  | The NerveCenter Server must have a fixed address.                                                                                                    |
| Internet browser                | Though not required to install or use NerveCenter, you must have a<br>browser to access the online documentation that comes with NerveCenter.<br>Viewing the documentation is covered in this book. You can use either<br>Netscape Navigator or Microsoft Internet Explorer. |

Table 1-1. Prerequisites for Installing NerveCenter and Completing *Getting a Quick Start with NerveCenter* 

# **Understanding NerveCenter**

NerveCenter provides powerful management of distributed, cross-platform networks using SNMP messages. (See *SNMP Basics* on page 4 for a summary of SNMP.)

Using Perl expressions, you can manipulate SNMP messages to monitor thresholds, management information base (MIB) variables, and other indicators of network performance. NerveCenter additionally relies on Internet Control Message Protocol (ICMP) messages from your network to provide basic information about unresponsive devices. NerveCenter's correlation engine then filters all this data from your network and uses automated responses—such as informing a platform, paging, logging, sending e-mail, setting MIB values, or sending traps—to track events, notify you of critical events, and perform corrective actions.

NerveCenter implements predefined and user-defined behavior models to perform event correlation. These behavior models determine the following:

- Which nodes the behavior model monitors
- Which conditions NerveCenter detects on these nodes
- How NerveCenter correlates the conditions it detects
- How NerveCenter responds to network problems

NerveCenter handles event correlation across network workstations (Windows and UNIX), servers, routers, bridges, and other devices. NerveCenter can run coresident with a network management platform, such as Hewlett-Packard's OpenView Network Node Manager and IT/Operations. NerveCenter can additionally forward specified events to the following network management systems: Tivoli Systems TME Enterprise Console, Computer Associates Unicenter TNG, and Micromuse Netcool/OMNIbus. Finally, NerveCenter supports the extension of MIB definitions to include private, vendor-specific objects that are defined in SNMP versions 1, 2 and 3.

# **SNMP Basics**

If you're familiar with the Simple Network Management Protocol (SNMP), you know that managed devices containing SNMP agents are associated with a management information base (MIB), which has a defined organization. This organization resembles a tree with branches that categorize managed systems and their object components, each represented as an entry in the information tree. Different devices, or agents, contain different objects. For example, a workstation wouldn't be expected to store routing-table information, whereas a router would have this information.

Attributes are associated with MIB objects. Some attributes, such as the speed of an interface, are statically defined, while others, such as the entries in a routing table, are dynamic. Still other attributes require ongoing measurement for comparison and evaluation. An example of this is the number of packets transmitted without errors during a given period of time.

While reading this book, you will learn how NerveCenter uses behavior models to monitor MIB values. This book will also show you how NerveCenter communicates with agents by sending SNMP GetRequest, GetNextRequest, and SetRequest messages, as well as by processing SNMP traps received from an agent.

**Note** Though NerveCenter supports SNMP v3, this book does not include instructions for configuring SNMP v3 agents for NerveCenter. For that reason, the scope of this book is limited to SNMP v1 agents.

# Installing NerveCenter

This section guides you through a simple stand-alone installation—an installation that doesn't involve integration with a network management platform. This allows you to learn how NerveCenter behaves without affecting your network or adding the complications of external network management software. You will not install all the NerveCenter components at this time.

**Caution** For this installation, we recommend installing NerveCenter on a non-production (test) machine suitable for evaluating software. After completing this manual, to comply with your license agreement, uninstall this version before installing NerveCenter on a production machine.

Do not install NerveCenter over an existing version. This book doesn't cover such topics as updating or working with existing files. Those topics are covered in the *Upgrading to NerveCenter 3.8* guide that is shipped with NerveCenter.

Finally, though NerveCenter supports SNMP v3, this book does not include instructions for configuring NerveCenter to work with SNMP v2c or v3 agents. You should therefore install on a machine that uses SNMP v1.

After completing this manual, you can reinstall NerveCenter with all its components and configure the software to work with your network. For example, you may want to monitor nodes by subnet, set up mail or pager capability, integrate NerveCenter with a network management platform, and configure other settings.

Refer to the *Release Notes* for recent updates about installation.

| Section                                      | Description                                              |
|----------------------------------------------|----------------------------------------------------------|
| NerveCenter's Architecture on page 8         | Describes NerveCenter's main components.                 |
| Installing NerveCenter on UNIX on page 9     | Describes how to install NerveCenter on UNIX systems.    |
| Installing NerveCenter on Windows on page 13 | Describes how to install NerveCenter on Windows systems. |

# **NerveCenter's Architecture**

NerveCenter is a distributed client/server application that includes a server, files used for storing NerveCenter data, user-interface software, and several additional tools. NerveCenter includes the following main applications:

Table 2-1. NerveCenter Applications

| Module        | Description                                                                                                    |
|---------------|----------------------------------------------------------------------------------------------------|
| Server        | The background engine that correlates network events, enables communication among the NerveCenter modules, and manages vital NerveCenter files.                      |
|               | The procedure in this chapter includes installing the server.                                                                                                    |
| Client        | The interface you use to create and manage behavior models, as well as monitor<br>and report on network activity.                                                    |
|               | The procedure in this chapter includes installing the client.                                                                                                    |
| Administrator | The interface you use to configure server settings and manage NerveCenter operations.                                                                                |
|               | The installation procedure in this chapter does not include the administrator. You will need to install it later to configure NerveCenter to work with your network. |

In addition to the modules mentioned above, you should also be aware of other NerveCenter components, which are not covered in this book:

- **Platform adapter**—Enables NerveCenter to communicate with various network management platforms.
- Web Client—Lets you monitor your network using the Microsoft Internet Explorer or Netscape Navigator Internet browser.
- **Database management tools**—Allow you to convert, update, or migrate the NerveCenter database or data file.
- **Command line interface**—Provides access to NerveCenter functions from a Windows command prompt or UNIX shell. You can issue commands manually or from a script.

# Installing NerveCenter on UNIX

You run an installation script to install and configure NerveCenter on UNIX systems.

**Note** You must have the appropriate rights, hardware, and software to install NerveCenter. See *Requirements for Using This Book* on page 3 to find out what's required to install NerveCenter and perform the exercises in this book.

The following sections describe how to install NerveCenter on UNIX platforms:

- Preparing Your System for Installation on page 9
- *Running the Installation Script* on page 10
- Setting Environment Variables on page 12

# **Preparing Your System for Installation**

Prior to installing NerveCenter, you need to prepare your installation machine.

#### \* To prepare for NerveCenter installation:

- 1. Create two new groups: neadmins and neusers.
- 2. Create a new user *nervectr* whose primary group is neadmins. Create the user in the NIS database if the installation machine is using NIS for user authentication.
- **3.** If you are working in an HP-UX environment, perform the following steps to ensure that the HP Services utility is configured to search NIS and /etc/services:
  - a. Run sam and choose Network and Communications, then Name Service Switch.
  - **b.** Make sure the services line includes entries for NIS and /etc/services.
  - **c.** Select the services line.
  - d. Right-click and choose Configure Name Service Switch.
  - e. Set If Information is Not Found to Try Next Source.

### **Running the Installation Script**

This section describes how to run the UNIX installation script. Prior to installation, close all applications that are running.

#### \* To run the installation script:

**1.** Mount the NerveCenter v3.8 CD-ROM.

On HP-UX, use the following command:

mount -F cdfs -o cdcase CDROMdevice localMountpoint

For example,

mount -F cdfs -o cdcase /dev/dsk/c0t2d0 /cdrom

2. cd to *mountpoint*/BIN.

where mountpoint is the directory you're using to mount.

- **3.** Enter the name of the installation script exactly as it appears in your Bin directory, including any semicolons or versions. Enter the entire string.
  - On HP-UX systems, enter ./INSTALL.SH\;1
  - On Solaris systems, enter ./INSTALL.SH

The script displays brief instructions and checks to see whether you've set up the necessary groups, as described in *Preparing Your System for Installation* on page 9.

The script periodically prompts you to press Enter to continue.

4. Press Enter when prompted to continue.

The script eventually displays the following:

Where do you want to install NerveCenter? [/opt/OSInc]

**5.** Press Enter to accept the default directory.

The script displays the following:

Directory /opt/OSInc doesn't exist... Shall I create it? [y]

6. Press Enter to accept the default answer.

The script asks which NerveCenter components you want to install.

7. Type the following letters, separating each with a space: c s d

These letters indicate that you want to install the NerveCenter Client, Server, and online documentation.

The script checks whether processes need to be killed and the amount of available space. If asked to kill a process or provide more space, do as instructed and then repeat this procedure, starting with step 2.

Otherwise, you are prompted to begin extracting files.

8. Press Enter to continue.

The NerveCenter files are extracted to the target directory. This may take a minute or two.

The script then displays the following prompt:

Enter the path of the X motif libraries. [/usr/dt/lib]

9. Press Enter to accept the default path.

The script checks to see if NIS is installed on your system and whether you want to update the services file.

**10.** If prompted whether to update the services file, respond as appropriate for your system and continue with the installation.

The script prompts you to enter your license key.

**11.** Type the 32-character serial number provided with your NerveCenter license and press Enter.

If you have more than one serial number, enter only the server serial number now.

**Note** Four characters are not used in NerveCenter serial numbers: These are 0 (zero), 1 (one), 5, and Q.

The scripts asks if you are running NerveCenter co-resident with OpenView. NerveCenter needs to know if OpenView is installed on your machine before configuring certain port settings. Because this quick-start preview installation is not intended for a production machine, you should not have OpenView installed.

**12.** Press Enter to accept the default value of n, indicating that NerveCenter is *not* co-resident with OpenView.

You are asked to enter the path and name of your Internet browser.

- **13.** Do one of the following:
  - Type the path and name of your Internet browser and press Enter.
  - If you don't have a browser available, type a period (.) and press Enter. You won't be able to complete the section in this book that covers viewing the online documentation.

The script asks you if you want to start NerveCenter as a daemon.

14. Enter n, indicating that you want to start NerveCenter manually.

The script finishes the installation and notifies you when done. NerveCenter is installed in the /opt/OSInc/bin directory.

After running the script, you need to set your environment variables. Continue to the next section, *Setting Environment Variables* on page 12.

#### **Setting Environment Variables**

Depending on your environment, the installation script may have told you to run one of the NerveCenter environment scripts to set your environment variables. You should run that script now. You must perform this step before you can start NerveCenter.

#### To set environment variables:

1. Change to the /opt/OSInc/userfiles directory.

This directory contains the scripts described in the following table:

Table 2-2. Scripts for Setting Environment Variables

| Script/Shell suffix | When to use the script                                |
|---------------------|-------------------------------------------------------|
| ncenv.ksh           | Use this script if you are working in a Korn shell.   |
| ncenv.sh            | Use this script if you are working in a Bourne shell. |
| ncenv.csh           | Use this script if you are working in a C shell.      |

- **2.** Enter the command to set the environment variables in your shell. For example, you might enter the following:
  - . ./ncenv.shellSuffix

After setting the environment variables, you're ready to start NerveCenter and complete the remaining sections in the book.

# Installing NerveCenter on Windows

You run a setup wizard to install and configure NerveCenter on Windows.

**Note** You must have the appropriate rights, hardware, and software to install NerveCenter. See *Requirements for Using This Book* on page 3 to find out what's required to install NerveCenter and perform the exercises in this book.

Installing NerveCenter on Windows involves two main steps:

- Running the Windows Setup Wizard on page 13
- Setting Up the NerveCenter Database on Windows on page 18

## **Running the Windows Setup Wizard**

This section describes how to run the Windows Setup wizard. Prior to installation, close all applications that are running.

#### \* To run the Windows Setup:

- **1.** Insert the NerveCenter CD into your CD-ROM drive.
- 2. From the Windows Control Panel, start the Add/Remove Programs application, and select Install.

The Welcome dialog box is displayed. This dialog box includes cautions regarding copyright and installation prerequisites. The prerequisites that concern you right now are detailed in the section *Requirements for Using This Book* on page 3.

3. Select Next.

The license agreement is displayed.

4. Read the license agreement, and then select Yes.

The NerveCenter Components dialog box is displayed. Here, you select the NerveCenter components you want to install.

| # NerveCenter Component: | Select one or more:                                                    | × |
|--------------------------|------------------------------------------------------------------------|---|
|                          | Administrator Server Platform support Web support Online documentation |   |
|                          | < <u>Back N</u> ext> <u>C</u> ancel                                    |   |

- **5.** Select the following checkboxes:
  - Client—Lets you monitor your network or manage behavior models.
  - Server—Monitors managed nodes, performs actions associated with alarm transitions, and maintains NerveCenter objects. The server is installed as a Windows service by default.
  - Online Documentation—Helps you learn to use NerveCenter.
- 6. Select Next.

The Destination Directory dialog box is displayed. In this dialog box, you specify the directory where you want NerveCenter to be installed.

7. Select Next to accept the default location.

The NT Service Configuration dialog box is displayed. For this installation, we will start the NerveCenter Server manually.

| Server Configuration |                            | ×  |
|----------------------|----------------------------|----|
|                      | NT Service Configuration   |    |
|                      | < <u>B</u> ack <u>Next</u> | el |

**8.** Select Next without making any changes.

The License Key dialog box is displayed. The license provided with NerveCenter limits the number of clients that can connect to the server and the number of nodes that can be managed.

| License Key |                                                                                                    | × |
|-------------|----------------------------------------------------------------------------------------------------|---|
|             | License Key<br>Please enter your License Key. If you<br>don't have one at this time you may<br>continue by clicking next. |   |
|             | < <u>B</u> ack <u>N</u> ext > Cancel                                                                                      |   |

- **9.** Enter the serial number you received with your NerveCenter license by typing four characters in each of the eight fields. If you have more than one serial number, enter only the server serial number now.
- **Note** Four characters are not used in NerveCenter serial numbers: These are 0 (zero), 1 (one), 5, and Q.

When you are finished, select Next.

The Security Options dialog box is displayed. This dialog box lets you set up the groups that NerveCenter uses to authenticate users.

| Security Options | Do you want to enable NerveCenter Server<br>security? Choosing Yes will create local<br>NerveCenter Admin and User groups and add the<br>current user to the local NerveCenter Admin group. |
|------------------|----------------------------------------------------------------------------------------------------|
| <b>8</b>         |                                                                                                    |
|                  | <back next=""> Cancel</back>                                                                                                    |

**10.** Select Next without changing the default value.

**Note** Your name is automatically added to the NerveCenter Admins group.

The Trap Options dialog box is displayed. This dialog box lets you decide whether NerveCenter will process traps from SNMP v3 entities (in addition to traps from SNMP v1 and v2c agents). For this installation, we will not support SNMP v3.

| Trap Options | Trap Configuration<br>NerveCenter v3.8 can be configured to support<br>SNMP v3.<br>Please ensure the OV and MS trap services are set<br>to disabled and not automatic before installing SNMP<br>v3 traps.<br>■ Enable SNMP v2c/v3 Trap Support |
|--------------|----------------------------------------------------------------------------------------------------|
|              | <back next=""> Cancel</back>                                                                                                    |

**11.** Select Next without making any changes.

For the remaining dialog boxes, select **Next** to accept the default values. Setup copies all files to your disk. When the files are copied, the Setup Complete dialog box is displayed. This dialog box reminds you to add users to your groups and to configure NerveCenter using the Administrator module. Since you did not install the Administrator at this time, you will not be making these settings.

12. Select Finish.

The DBWizard application is displayed so that you can set up a database. Continue to the next section, *Setting Up the NerveCenter Database on Windows* on page 18.

### Setting Up the NerveCenter Database on Windows

After you have completed the Setup instructions detailed in the previous section, the DBWizard application is displayed. Using the wizard, you can set up your NerveCenter database.

This section describes how to set up a Microsoft Access database. Access does not have to be installed on your system for you to create the database.

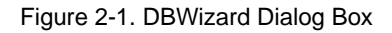

| DBWizard - Start                            |      |
|---------------------------------------------|------|
| Please select the operation to be performed | 1    |
| Eul Database Creation and Installation      |      |
|                                             |      |
| O Load Serialized File                      |      |
| C Create Data Source and Connection String  |      |
| O Run a SQL script                          |      |
| Load IDB File                               |      |
|                                             |      |
| <back next=""> Cancel</back>                | Help |

#### \* To create an Access database:

1. Select Full Database Creation and Installation and select Next.

The Select DBMS dialog box is displayed.

2. Select MS Access and select Next.

The ODBC for Access dialog box is displayed. This dialog box enables you to provide a name for the ODBC data source you want to use. It also lets you specify the name and location of the database. For your installation, use the default NCAccess.mdb.

| DBWizard - ODBC for Access                                                                                 | ×    |
|----------------------------------------------------------------------------------------------------|------|
| Please enter the ODBC Data Source information for Access ODBC Data Source for Access ODBC Data Source Name |      |
| Location of Access Database  C:\Program files\OpenService\NerveCenter\DB\N Browse                          |      |
| < Back Next > Cancel                                                                                       | Help |

**3.** In the ODBC Data Source Name field, enter a name that can easily be identified as the data source for this installation of NerveCenter v3.8, and then select Next.

The NerveCenter Paths and Files dialog box is displayed.

4. Accept the default values and select Next.

The Finish dialog box is displayed.

5. Select the Create and Execute InstallDB checkbox and select Next.

The Events Status dialog box displays the information you have specified for your database.

| Events                             | Status Screen                                                  |   |
|------------------------------------|----------------------------------------------------------------|---|
| ACCESS SELE                        | CTION STATUS PAGE                                              | - |
| - Selection: Ful                   | Database Creation and Installation                             |   |
| - Access File N<br>files\OpenServ  | ame & Path: C:\Program<br>ice\NerveCenter\DB\NCAccess.mdb      |   |
| - Access ODBC                      | Data Source Name: nervecenter                                  |   |
| - Serialized Dat<br>files\OpenServ | abase File Name: C:\Program<br>ice\NerveCenter\DB\NCExport.ASC |   |
| - Run InstallDB                    | process only                                                   |   |

6. Verify that the information is correct, and then select Finish.

The InstallDB Status Screen dialog box shows you the status of your database installation.

7. Select OK when it becomes enabled.

The installation process is completed.

When prompted to restart, select Yes.

After your computer restarts and you log back on, you are ready to use NerveCenter.

Preparing To Use NerveCenter

Before you can work with behavior models, you must start the software modules that you installed and add some nodes to the NerveCenter database.

| Section                                       | Description                                                                                       |
|-----------------------------------------------|---------------------------------------------------------------------------------------------------|
| Starting the NerveCenter Server<br>on page 22 | Describes how to start the NerveCenter Server.                                                    |
| Starting the NerveCenter Client on page 22    | Describes how to start the NerveCenter Client and connect it to the server.                       |
| Adding Nodes to the Database on page 26       | Shows you how to define the nodes you want to monitor and check your connection with those nodes. |

# Starting the NerveCenter Server

Though NerveCenter can be installed to start automatically as a UNIX daemon or Window service, we installed NerveCenter so that the Server must be started manually.

#### **\*** To start the server:

- Depending on your platform, do one of the following:
  - In a UNIX shell, type
     ncserver &

Then, press Enter. If the server is unable to start, make sure you have correctly set your environment variables. See *Setting Environment Variables* on page 12.

• On Windows, choose NerveCenter Service from the OpenService program group on the Start menu.

The NerveCenter Server is started on your machine.

# Starting the NerveCenter Client

The NerveCenter Client is the interface you use to monitor network conditions, create and modify the behavior models used to track events, and perform other tasks such as generating reports. Before you can monitor network conditions or work with behavior models, you must start the NerveCenter Client and connect to the NerveCenter Server.

**Note** The Server must already be running before you can establish a connection to it. See *Starting the NerveCenter Server* on page 22 for details.

#### \* To start the client and connect to the server:

- **1.** Depending on your platform, do one of the following:
  - In a UNIX shell, type
     client &

Then, press Enter. If the client is unable to start, make sure you have correctly set your environment variables. See *Setting Environment Variables* on page 12.

• On Windows, choose Client from the OpenService NerveCenter program group on the Start menu.

The client window is displayed.

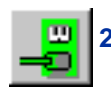

From the Server menu, select Connect.

The Connect to Server window is displayed.

| Connect to Server | ×       |
|-------------------|---------|
| Server Name:      | Connect |
| <u>U</u> ser ID:  | Cancel  |
| Password:         |         |
|                   |         |

- 3. In the Server Name field, type the name of the machine on which NerveCenter is installed.
- 4. Type your user name and password in the User ID and Password fields.

If you are using Windows and have multiple accounts with the same user ID (on your local machine and domain or in multiple domains), the passwords must all be the same. If not, your logon could fail.

5. Select Connect.

When the client successfully connects to the server, all of the buttons in the toolbar become enabled, and the Aggregate Alarm Summary window is displayed. Later, you will use this window to monitor your network alarms. Figure 3-1. NerveCenter Client Aggregate Summary Window

|                     |         | <b>3</b> | M 🔗 : | Stin f | 1 🗞 🏅  | <u>s</u>    |          | 1       |      |        |
|---------------------|---------|----------|-------|--------|--------|-------------|----------|---------|------|--------|
| AGGREGATE           | Server  | Time     | Name  | Node   | SubObj | State       | Severity | Trigger | Туре | Source |
| ia ( <b>∂</b> Fault | 1.1     |          |       |        |        |             |          |         |      |        |
| - Critical          |         |          |       |        |        |             |          |         |      |        |
| - 🗖 Major           |         |          |       |        |        |             |          |         |      |        |
| - Minor             | - N 233 |          |       |        |        |             |          |         |      |        |
| 🗖 Warning           |         |          |       |        |        |             |          |         |      |        |
| - 🗖 Inform          |         |          |       |        |        |             |          |         |      |        |
| 🗖 Special           |         |          |       |        |        |             |          |         |      |        |
| 🔜 🗖 Normal          |         |          |       |        |        |             |          |         |      |        |
| 🗄 🖉 Traffic         |         |          |       |        |        |             |          |         |      |        |
| 🗖 Saturated         |         |          |       |        |        |             |          |         |      |        |
| - VeryHigh          |         |          |       |        |        |             |          |         |      |        |
| ···· 🗖 High         |         |          |       |        |        |             |          |         |      |        |
| 🗖 Medium            |         |          |       |        |        |             |          |         |      |        |
| Low                 |         |          |       |        |        |             |          |         |      |        |
| I Detterned and     |         |          |       |        |        | *********** |          |         |      |        |

A description of each toolbar button follows this illustration.

Displays the number of alarm instances for each severity level.

Displays information about the current alarm instances for the folder selected in the left pane.

Table 3-1 lists the functions you can perform and the information you can access from the client's toolbar.

| Table | 3-1. | Client | Toolbar |
|-------|------|--------|---------|
|-------|------|--------|---------|

| Button | Description                                                                                                    |
|--------|----------------------------------------------------------------------------------------------------|
|        | Establishes a connection with a NerveCenter Server.                                                                  |
| 8      | Disconnects you from a NerveCenter Server.                                                                           |
|        | Displays a list of currently defined property groups and the properties contained in each group.                     |
|        | Displays a list of currently defined nodes. You will open the node list when you define nodes later in this chapter. |
|        | Displays a list of currently defined polls. You will take a look at some polls later in this book.                   |
| 5      | Displays a list of currently defined trap masks that NerveCenter uses to detect and filter SNMP traps.               |

| Button                | Description                                                                                                    |
|-----------------------|----------------------------------------------------------------------------------------------------|
| <i>5</i> 9            | Displays a list of currently defined alarms. Later in this book, you will open the alarm list to examine and enable alarms.                                                                                                    |
| 😹                     | Displays a list of currently defined correlation expressions. Correlation expressions enable you to create alarms from boolean expressions.                                                                                       |
| •Crit<br>•Min<br>•Inf | Display's a list of currently defined severities. You will look at severities while monitoring alarms later in this book.                                                                                                    |
|                       | Displays a list of currently defined Perl subroutines used with NerveCenter alarm actions.                                                                                                    |
| 3                     | Displays a list of available reports generated by Seagate Software's Crystal Reports.                                                                                                    |
| <u>å</u>              | Displays a list of defined Action Router rules that enable alarms to perform assigned actions based on conditions that you specify.                                                                                               |
| ₽                     | Enables you to import a behavior model.                                                                                                    |
| <b>T</b>              | Enables you to export NerveCenter objects individually or in groups.                                                                                                    |
| 眉                     | Opens the Server Status window that contains the current settings for any NerveCenter to which you are connected.                                                                                                    |
| <b>°</b>              | Opens the Alarm Summary window. This window displays information about the current alarm instances for the active server.                                                                                                    |
| 1                     | Opens the Aggregate Alarm Summary window. This window displays information<br>about the current alarm instances for all the servers to which you're connected. This<br>window is displayed by default when you start NerveCenter. |

#### Table 3-1. Client Toolbar (continued)

# Adding Nodes to the Database

This section describes how to add nodes to the NerveCenter database and assign attributes to those nodes. You will verify your connection to these nodes by sending ICMP messages and listening for responses.

Later in this book, you will use one or two of these nodes to cause an alarm condition, which you can monitor in the client.

The following sections describe procedures for:

- Defining Nodes on page 26
- Querying Nodes on page 28

### **Defining Nodes**

NerveCenter's database contains definitions of attributes for every device it manages. Generally, if you have a sizable network, you'll use a discovery mechanism to gather this information and populate the database. For now, however, you will enter definitions manually for one or two network devices. Defining nodes manually helps you understand the attributes associated with nodes, such as property group and IP address.

**Note** In order to complete the next sections of this book, at least one node must be a workstation—either Windows or UNIX—that contains one or more software applications. This node can be the one on which you installed NerveCenter. Additional nodes can be workstations or other network devices, such as routers, hubs, or bridges.

All nodes you define for this exercise must be running an SNMP agent for SNMP v1. As mentioned in *Installing NerveCenter* on page 7, this book does not include instructions for managing nodes using SNMP v2c or v3.

#### **\*** To define a node manually:

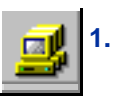

From the client's Admin menu, choose Node List.

The Node List window is displayed. Note that it contains only one device—the machine on which you installed NerveCenter.

| Name             | Group  | Severity | Managed | Suppres | SNMP Version | Error Status | - | IP Addresses  |
|------------------|--------|----------|---------|---------|--------------|--------------|---|---------------|
| TRIDER           | NCDefa | Normal   | Managed | No      | v3           |              |   | 10.52.174.100 |
| etri.dur.v       | Мib-II | Normal   | Managed | No      | v3           |              |   |               |
| 0.52.17          | Мib-II | Normal   | Managed | No      | v3           |              |   |               |
| nctec.dur        | Мib-II | Normal   | Managed | No      | v3           |              |   |               |
| 0.52.17          | Мib-II | Normal   | Managed | No      | v1           |              |   |               |
| 0.52.17          | Мib-II | Normal   | Managed | No      | v1           |              |   |               |
| 0.52.17          | Мib-II | Normal   | Managed | No      | v1           |              |   |               |
| pbuild.d         | HP-UNI | Normal   | Managed | No      | v1           |              |   |               |
| ,<br>jrizzly.dur | HP-UNI | Normal   | Managed | No      | v1           |              |   |               |
| 0.52.17          | Мib-II | Normal   | Managed | No      | v1           |              | - |               |

**2.** In the Node List window, do either of the following:

- To configure the node that appears in the list, select that node and select **Open**. Then, skip to step 4.
- To define a new node, select New. Proceed to the next step.

The Node Definition window is displayed. If you are defining a new node, the Name field is blank.

| STRIDER:Node Definition                           |            |
|---------------------------------------------------|------------|
| Node Alarms Alarm Instances Query Node Parents SN | IMP        |
| Name                                              | Managed    |
| Property NCDefaultGroup                           | Autodelete |
| uroup ·                                           | Suppressed |
| IP Address                                        | Platform   |
| IP Address                                        | Node       |
| Add Update Delete                                 |            |
| IP Address List                                   |            |
|                                                   |            |
| Save Cancel Undo No                               | otes Help  |

**3.** Type the name of the node in the Name field.

4. Select the MIB-II property group from the Property Group drop-down listbox. You can start typing the first few letters, and NerveCenter scrolls down to the first item that starts with the letters you typed.

The property group you assign to a node determines which set of NerveCenter polls and alarms manage the node. The MIB-II group contains properties associated with the information you're going to monitor. By selecting the MIB-II group, you enable NerveCenter to poll this node for the related MIB attributes.

- **Tip** NerveCenter allows you to modify property groups by adding, changing, and removing properties. You can also create new property groups. This feature will be useful later as you create and customize behavior models to fit your network management strategy.
- 5. Type the node's IP address in the New IP text field and select Add to add the address to the IP Address list.
- 6. Check the Managed checkbox. Otherwise, you will not be able to monitor this node.
- 7. Select Save, and then close the window.

The node is added to the Node List window.

Repeat the above steps for every device you want to add to the NerveCenter database.

**Tip** Instead of creating a completely new definition for each node you want to add, you can copy node definitions. In the Node List window, select a node you've already defined, right-click, and choose Copy. Then enter the information that is unique to the new node.

## **Querying Nodes**

After defining a node, you may want to query the node. To query a node, you can send an ICMP Echo request (ping) or SNMP GetRequest message. There are two reasons for doing this:

- To ensure that there is a connection with the node
- To obtain system information about the node

#### To query a node:

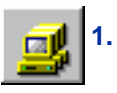

From the client's Admin menu, choose Node List. The Node List window is displayed.

2. Highlight one of the nodes you defined and select Open.

The Node Definition window appears.

3. Select the Query Node tab.

The Query Node page is displayed.

| STRIDER:Node Definition : 10.52.174.46              | _ 🗆 × |
|-----------------------------------------------------|-------|
| Node Alarms Alarm Instances Query Node Parents SNMP |       |
|                                                     |       |
| IP Address 10.52.174.46                             |       |
| Ping Get Clear                                      |       |
| Query Result                                        |       |
| Ping Result                                         |       |
| System<br>Description                               |       |
| System Object ID                                    |       |
| System Up Time                                      |       |
|                                                     |       |
|                                                     |       |
| Save Cancel Undo Notes                              | Help  |

- **4.** If you entered more than one IP address for the node, choose the address you want to check from the IP Address drop-down listbox.
- 5. Select Ping.

If the ping is successful, the Ping Result field displays the reply IP address and response time.

6. Select Get.

If the command is successful, NerveCenter displays the node's description, its SNMP system object identifier, and length of time the node has been up (in hundredths of a second).

**Note** NerveCenter must know the node's SNMP version before it can perform a GetRequest message. When you define nodes manually, NerveCenter sets the version to SNMP v1 by default.

If your commands failed to obtain responses, check to be sure that the node is turned on. If the ping was successful but the GetRequest was not, make sure the node is running an SNMP agent. You can also check the node's network settings to be sure its community name matches the name in its definition window.

If you want to do repeated communication requests, select **Clear** to empty the result fields before performing each operation.

When you are finished, repeat this process for the other nodes you've defined.
# **Working with Behavior Models**

4

NerveCenter obtains data from SNMP agents running on managed nodes. To correlate and filter this data, NerveCenter uses general models of network and system behavior that define the various problems each type of managed resource might exhibit.

In this section, you first learn how a behavior model works. Then, you will enable two models and start monitoring some events on the nodes you've defined.

| Section                                                     | Description                                                                                                  |
|-------------------------------------------------------------|----------------------------------------------------------------------------------------------------|
| Understanding Behavior Models<br>on page 32                 | Defines the components that make up a behavior model.                                                        |
| How Behavior Models Operate<br>on page 32                   | Describes how the components of behavior models work together to monitor network devices.                    |
| Importing the IfData_LogToFile<br>Behavior Model on page 34 | Explains how and why you import the IfData_LogToFile behavior model.                                         |
| Enabling the IfData_LogToFile<br>Behavior Model on page 35  | Provides an overview of the IfData_LogToFile behavior model and describes how to turn the behavior model on. |
| Enabling the IfLoad Behavior<br>Model on page 41            | Provides an overview of the IfLoad behavior model and describes how to<br>turn the behavior model on.        |

# **Understanding Behavior Models**

To work with behavior models, you need to understand a behavior model's components and how they interact.

A behavior model is not a NerveCenter object. Rather, it is a construct that relies on the interaction of associated NerveCenter objects to detect and handle specific network behavior. NerveCenter uses the following objects to define behavior models:

| Object    | Description                                                                                                    |
|-----------|----------------------------------------------------------------------------------------------------|
| Node      | Represents either a workstation, server, or a network device, such as a router, hub, or bridge.                                                                                                    |
| Property  | A text string that describes the type of node or one of the node's MIB objects. Polls and alarms use properties to target specific nodes. Assigning a node to a property group that contains multiple properties allows the node to be targeted by multiple behavior models.                                                                         |
| Poll      | Periodically solicits SNMP values from the agents running on targeted nodes and fires a trigger when specified conditions are met. Polls can fire multiple triggers, which are detected by one or more alarms.                                                                                                    |
| Trap mask | Detects a predefined type of SNMP trap. Trap masks can define<br>generic and specific traps as well as traps coming from certain types<br>of devices or whose contents match user-specified criteria. A trap<br>mask fires a trigger when the specified type of trap is detected.                                                                    |
| Alarm     | Receives triggers, correlates one or more detected network events,<br>and tracks each event instance. Alarms can include automated<br>actions, which fall into four categories: notifying, logging, triggering<br>other alarms, and correcting network conditions. Actions can also be<br>performed conditionally using NerveCenter's Action Router. |

Table 4-1. NerveCenter Objects Used with Behavior Models

# **How Behavior Models Operate**

A behavior model is based on the following operational construct: A NerveCenter trigger-generating object detects a network event on a targeted node and raises a trigger. This trigger generator might be a NerveCenter poll that looks for a specified network condition or a trap mask that detects a certain type of SNMP trap. NerveCenter has other trigger generators as well, such as alarm actions, Perl subroutines, and masks that detect IT/Operations messages. The node is targeted by virtue of its assigned property group.

An alarm detects the trigger coming from the trigger generator. An alarm is a finite state machine that transitions from one state to the next and performs any actions assigned to a transition.

Figure 4-1 shows the interaction of objects in a sample behavior model that uses a single poll and alarm.

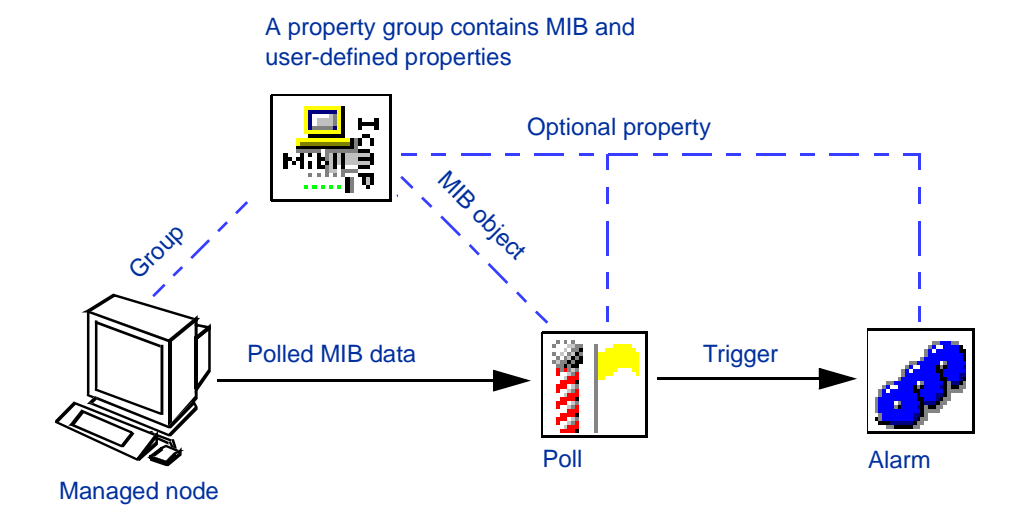

Figure 4-1. Relationships Among Objects in a Simple Behavior Model

When an alarm detects its first trigger, the alarm transitions to the next state, where it remains until another trigger is received—either from the same or another trigger generator. For example, an alarm might detect a trigger from a poll when an interface on a router goes down. Continued polling would indicate whether the first trigger signified only a momentary network flutter or whether the interface is actually down. The sequence of transitions enables NerveCenter to monitor persistent, simultaneous, or sequential events that, taken together, indicate a critical or important condition.

All associated components must be operational for the behavior model to function. For example, a poll is requested only when there is at least one node targeted to receive the poll—a node whose property group contains the MIB base object defined in the poll and additionally any property assigned to the poll. Furthermore, an alarm must be enabled and contain a transition that the poll can trigger. If the alarm is assigned a property, the node's property group must include that property as well. NerveCenter implements these restrictions to control network traffic.

**Note** A behavior model can consist of multiple alarms and trigger generators. Conversely, any of these objects can be associated with more than one behavior model.

NerveCenter can implement a broad range of actions when an alarm is instantiated. A transition might cause NerveCenter to send a trap, e-mail, or page. NerveCenter can also log alarm data, send a message to a network management platform, and perform corrective actions such as setting SNMP attribute values. Finally, all actions can be performed conditionally, based on user-defined criteria such as time of day, severity of the alarm, type of node, and so on.

# Importing the IfData\_LogToFile Behavior Model

Though NerveCenter ships with a large number of behavior models, not all these behavior models are included in the default database. To limit file size, NerveCenter's database contains only those behavior models that are most commonly used. You can, however, easily import the remaining models as needed.

Of the two models you will operate during the course of this tutorial, one model—IfData\_LogToFile—must be imported before you can enable its alarm.

#### To import the IfData\_LogToFile behavior model:

1. From the client's Server menu, choose Import Objects and Nodes.

The Import Objects and Nodes dialog box is displayed.

| Import Objects | and Nod | es     |        | ? ×  |
|----------------|---------|--------|--------|------|
| File Name      |         |        |        |      |
| OK             |         | Cancel | Browse | Help |

2. Select Browse.

The Import File Name dialog box is displayed. This is where you select the behavior model you want to import.

| Import File Name                                                                                                    | ? × |
|----------------------------------------------------------------------------------------------------|-----|
| <ul> <li>authentication</li> <li>data_collection</li> <li>interface_status</li> <li>node_status</li> <li>tcp_status</li> <li>troubleshooting</li> <li>vendors</li> </ul> |     |
| File Name :     Open       File Type :     Import Files (*.mod,*.node)         Cancel                                                                                    |     |

3. Double-click the data\_collection folder.

The contents of that folder are displayed.

4. Select ifdata\_logtofile.mod and then select Open.

The Import File Name dialog box closes and your file name and path are displayed in the Import Objects and Nodes dialog box.

5. Select OK.

NerveCenter displays a message box informing you that the model imported successfully.

6. Select OK.

The IfData\_LogToFile behavior model is added to the NerveCenter database. Its related alarm and poll are now available for use.

# Enabling the IfData\_LogToFile Behavior Model

The IfData\_LogToFile behavior model repeatedly logs interface attribute values that help you track bandwidth and data-flow levels over a period of time. You can use these values to establish baselines, identify user patterns, determine network utilization, and anticipate potential problems. Because you can change the attributes that are logged, you can use this behavior model to identify and log a variety of information about your network.

### Viewing the IfData\_LogToFile Alarm

The IfData\_LogToFile alarm—a key element of the behavior model—is instantiated when a node returns values for all the attributes that are polled. To see how the alarm accomplishes this, open the alarm's definition window.

#### • To open the IfData\_LogToFile Alarm Definition window:

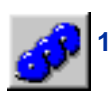

From the client's Admin menu, choose Alarm Definition List.

The Alarm Definition List window is displayed. All alarms are turned off by default when you install NerveCenter.

| OpenService Nerve  | eCenter Client - [LC | CALHOST:Alarm De | finition List] |           | _ 🗆 ×       |
|--------------------|----------------------|------------------|----------------|-----------|-------------|
| Client Server Ad   | min Window View      | Help             |                |           | _ 8 ×       |
| 📕 📙 LOCALI         | HOST 💌               | 📲 🧾 🎦 🛛          | ¥ 🥜 🔧 🏼        | 🕷 🔈 🙇 🗖 🔝 | <u>† (1</u> |
| Name               | Enabled              | Property         | Scope          | /         |             |
| AllTraps_LogToFile | On                   | NO_PROP          | Node           |           |             |
| Authentication     | Off                  | NO_PROP          | Subobject      |           |             |
| IcmpStatus         | Off                  | icmpStatus       | Node           |           |             |
| IfData_LogToFile   | Off                  | NO_PROP          | Subobject      |           |             |
| IfErrorStatus      | Off                  | ifEntry          | Subobject      | -         |             |
| IfLinkUpDown       | Off                  | ifEntry          | Subobject      |           |             |
| IfLoad             | Off                  | ifEntry          | Subobject      |           |             |
| IfUpDownStatus     | Off                  | ifEntry          | Subobject      |           |             |
| SnmpStatus         | Off                  | system           | Node           |           |             |
| TcpConnMon         | Off                  | tep              | Subobject      |           |             |
| TcpRetransAlg      | Off                  | tep              | Subobject      |           |             |
| TcpRetransMon      | Off                  | tcp              | Subobject      |           |             |
| Open Ne            | ew Alarms            | Notes            | Close Help     | ]         |             |
|                    |                      |                  |                |           |             |

2. Select the lfData\_LogToFile alarm and select Open.

The Alarm Definition window is displayed. Below is a picture of the alarm's finite state diagram.

Figure 4-2. IfData\_LogToFile Alarm State Diagram

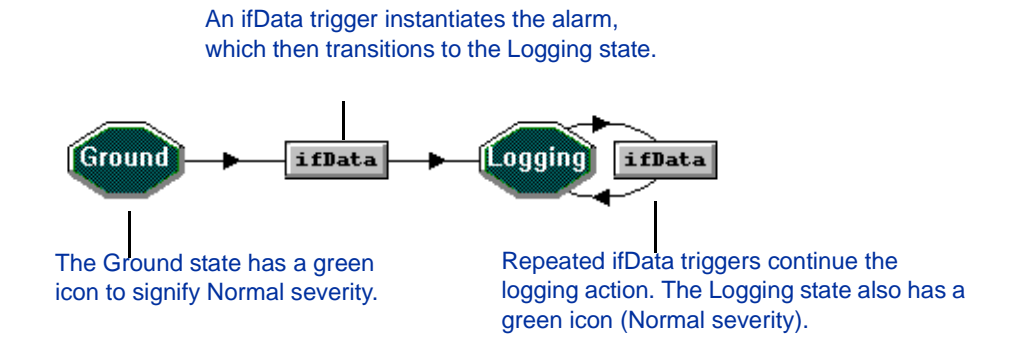

As you can see from the diagram, the alarm contains two states:

• Ground—NerveCenter has not received any of the specified interface values from a node.

• Logging—NerveCenter has received the specified interface values and has logged these values in a file.

The alarm also contains two *ifData* transitions. The name assigned to a transition is based on the name of the trigger that causes the transition to occur.

In this alarm, the first ifData trigger instantiates the alarm, which transitions to the Logging state and automatically writes alarm data to a file. Subsequent ifData triggers continue the logging action.

**Tip** To see where either logging action is stored, double-click on the respective ifData transition. From the Transition Definition dialog box that is displayed, double-click the Log to File action to see its properties.

Click **Cancel** when you're done viewing the action and transition. Later, when you work with behavior models, you'll learn how to change, delete, and add actions.

Both states in the diagram have green icons. The color of a state icon indicates the severity level associated with that state. In this case, both states have a severity of Normal.

Note To find out what severity is associated with an alarm state, double-click the state.

Severities help you quickly identify alarm instances that are urgent. If you will be working with a network management platform, NerveCenter's severities can be mapped to those of your platform. The *Designing and Managing Behavior Models* book provides a more detailed discussion of severities.

Select **Notes** to see a description of the alarm, including its severities, any polls or masks that trigger the alarm, any actions associated with a transition, and other useful information.

Tip Notes provide an easy way to obtain information about NerveCenter objects. In addition to using the Notes button here, you can access notes about an alarm from the Alarm Definition List window. Notes are available for most NerveCenter objects.

## Poll that Triggers the Alarm

Only one poll is associated with this alarm—the IfData poll. This poll is configured to solicit attribute values for certain base object attributes belonging to the interfaces MIB-II group. The poll fires the ifData trigger when these values are detected in a node.

To see how the poll accomplishes this, open the poll's definition window.

#### \* To open the IfData Poll Definition window:

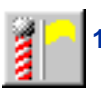

1. From the client's Admin menu, choose Poll List.

The Poll List window is displayed. All polls are turned on by default when you install NerveCenter.

|                                                       | HOST           |                | 1 🕅 🔗             | " 📥 🎬 🕷           | N 🔒 🛓 |  |
|-------------------------------------------------------|----------------|----------------|-------------------|-------------------|-------|--|
| Name                                                  | Enabled        | Suppressible   | Property          | Base Object       |       |  |
| AuthFail                                              | On             | No             | snmp              | snmp              |       |  |
| AuthQuickFail                                         | On             | No             | snmp              | snmp              |       |  |
| IfData                                                | On             | Suppressible   | NO_PROP           | ifEntry           |       |  |
| IfErrorRates                                          | On             | No             | ifEntry           | ifEntry           |       |  |
| IfLoadRates                                           | On             | No             | ifEntry           | ifEntry           |       |  |
| ifStatus                                              | On             | No             | NO_PROP           | ifEntry           |       |  |
| IS_IcmpFastPoll                                       | On             | No             | nl-ping           | nl-ping           |       |  |
| IS_IcmpPoll                                           | On             | No             | nl-ping           | nl-ping           |       |  |
| SnmpFastPoll                                          | On             | No             | system            | system            |       |  |
| SnmpPoll                                              | On             | No             | system            | system            |       |  |
| SS_IcmpFastPoll                                       | On             | No             | nl-ping           | nl-ping           |       |  |
| SS_IcmpPoll                                           | On             | No             | nl-ping           | nl-ping           |       |  |
| TcpConnectionMon                                      | On             | No             | tcp               | tcp               |       |  |
| TcpRetransAlg                                         | On             | No             | tcp               | tcp               |       |  |
| TcpRetransStatus                                      | On             | No             | tcp               | tcp               |       |  |
| TcpConnectionMon<br>TcpRetransAlg<br>TcpRetransStatus | On<br>On<br>On | No<br>No<br>No | tcp<br>tcp<br>tcp | tcp<br>tcp<br>tcp |       |  |

2. Select the lfData poll and select Open.

The IfData Poll Definition window is displayed.

| STRIDER:Poll I                                                                                                    | Definition : IfData                                                                                                    | _ 🗆 × |
|----------------------------------------------------------------------------------------------------|----------------------------------------------------------------------------------------------------|-------|
| Poll Poll Cond                                                                                                    | dition                                                                                                    |       |
| Name                                                                                                    | lfData                                                                                                    |       |
| Property                                                                                                    | NO_PROP                                                                                                    |       |
| Port                                                                                                    |                                                                                                    |       |
| Poll Rate                                                                                                    | C Hours C Minutes C Seconds                                                                                                    |       |
| Enabled<br>© On                                                                                                    | C Off                                                                                                    |       |
| Poll Condition<br>If if Entry, if you<br>if Entry, if Speed<br>if Entry, if InOcte<br>if Entry, if InOcte<br>if Entry, if InOcto<br>if Entry, if InOcto<br>if Entry, if OutOc<br>if Entry, if OutOc<br>if Entry, if OutOc | e present and<br>present and<br>its present and<br>BPKs present and<br>astPrkts present and<br>astPrkts present and<br>s present and<br>tels present and<br>astPkts present and | *     |
| Save                                                                                                    | Cancel Undo Notes H                                                                                                    | Help  |

The *Designing and Managing Behavior Models* book shipped with NerveCenter describes polls in detail. For now, however, you will take only a cursory look at the IfData poll. Note specifically the following poll attributes:

• **Property**—The poll is not assigned any particular property. However, because the IfData poll detects ifEntry MIB object values, a node's property group must include these attributes before the node can be polled. For this reason, you assigned the MIB-II property group to your nodes.

If you were to assign a property to the poll, you could further restrict the poll to an even more limited set of nodes.

- **Poll Rate**—The polling period is set to 15 minutes by default. This means that, when you enable the alarm, you must wait that long between polls.
- **Poll Condition**—The poll condition contains the interfaces (ifEntry) MIB objects that the poll is configured to detect.
- **Trigger**—The poll condition also includes a FireTrigger() command that fires the ifData trigger when the MIB objects are detected.

The data-entry fields in the definition window are unavailable when the poll is on. If you want to make changes, for example by changing the poll rate, you must do the following:

#### \* To make changes to a poll:

- 1. In the Poll Definition window, select the Enable Off radio button.
- 2. Make the changes you want to the poll.
- 3. Select Save.
- 4. Select the Enable On radio button and then select Save.

This turns the updated poll back on.

The ifData poll solicits information for MIB values found in the Interfaces group in MIB-II. Each value represents one instance of the Interfaces ifEntry base object. Table 4-2 contains a brief description of these MIB values:

| Value          | Description                                                              |
|----------------|--------------------------------------------------------------------------|
| ifType         | Specific type of interface, for example, Ethernet.                       |
| ifSpeed        | The interface's current estimated bandwidth measured in bits per second. |
| ifInOctets     | The total number of octets received by the interface.                    |
| ifInUcastPkts  | The number of subnetwork unicast packets delivered to the interface.     |
| ifInNUcastPkts | The number of subnetwork nonunicast packets delivered to the interface.  |

Table 4-2. MIB Values Detected by the ifData Poll

| Value           | Description                                                                               |
|-----------------|-------------------------------------------------------------------------------------------|
| ifInDiscards    | The number of inbound packets that were discarded for reasons other than errors.          |
| ifInErrors      | The number of inbound packets that were not delivered to the interface because of errors. |
| ifOutOctets     | The total number of octets sent from the interface.                                       |
| ifOutUcastPkts  | The number of packets requested to be transmitted to a subnet unicast address.            |
| ifOutNUcastPkts | The number of packets requested to be transmitted to a subnet nonunicast address.         |
| ifOutDiscards   | The number of outbound packets that were discarded for reasons other than errors.         |
| ifOutErrors     | The number of outbound packets that were not sent because of errors.                      |

Table 4-2. MIB Values Detected by the ifData Poll (continued)

### **Turning on the Alarm**

You enable the IfData\_LogToFile behavior model by turning on its alarm and poll. In our case, because all polls are turned on by default when you install NerveCenter, you need only turn on the alarm.

#### \* To turn on the IfData\_LogToFile alarm:

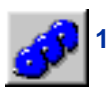

1. From the client's Admin menu, choose Alarm Definition List.

The Alarm Definition List window is displayed.

2. Select the lfData\_LogToFile alarm and select Open.

The Alarm Definition window is displayed.

- **3.** Select the Enabled On radio button.
- 4. Select Save.
- Tip You can also turn on an alarm from the Alarm Definition List window. Right-click the alarm in the list and choose On from the pop-up menu.

The IfData\_LogToFile alarm is now enabled and will transition when the defined MIB attributes are detected on one of the nodes you defined.

# **Enabling the IfLoad Behavior Model**

The IfLoad behavior model monitors each interface on managed nodes and determines whether device load is low, medium, or high. Load is the amount of interface traffic compared to the media's capacity, expressed as a percentage. There are two definitions for each load level—one for point-to-point networks and one for broadcast networks.

This model can give an immediate impression of network and system utilization. By measuring traffic against capacity, you can determine, for example, whether more file servers need to be added to the network. The model can also be used to track traffic-related trends and identify runaway processes that are using network resources.

# Viewing the IfLoad Alarm

The IfLoad alarm is instantiated when the load on a node changes from low to medium or high. To see how the alarm monitors load conditions, open the alarm's definition window.

### \* To open the IfLoad Alarm Definition window:

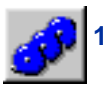

From the client's Admin menu, choose Alarm Definition List.

The Alarm Definition List window is displayed.

2. Select the lfLoad alarm and select Open.

The Alarm Definition window is displayed. Below is a picture of the alarm's finite state diagram.

Figure 4-3. IfLoad Alarm State Diagram

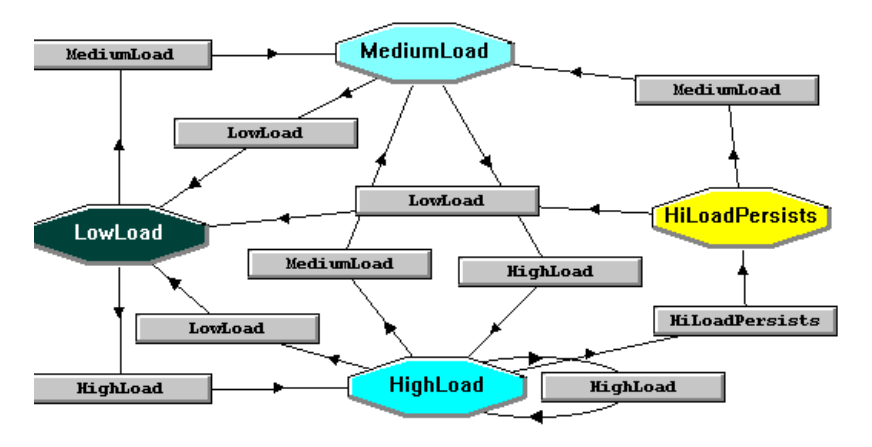

As you can see from the diagram, the alarm contains four states:

- **LowLoad**—For point-to-point networks, indicates that the load is less than 10% of maximum utilization. For broadcast networks, the load is less than 0.1% of maximum utilization. This state has a severity level of Normal, indicated by a green icon.
- **Tip** Double-click the state to see what severity it has, or select the **Notes** button for a full description of the alarm.
- **MediumLoad**—For point-to-point networks, indicates that the load is 10-75 percent of maximum utilization. For broadcast networks, the load is 0.1-1 percent of maximum utilization. The alarm enters this state when it detects a mediumLoad trigger. This state has a light blue icon, indicating a traffic severity of Medium.
- **HighLoad**—For point-to-point networks, indicates that the load is greater than 75 percent of maximum utilization. For broadcast networks, the load is greater than 1 percent of maximum utilization. The alarm enters this state when it detects a highLoad trigger. This state has a cyan icon, indicating a traffic severity of High.

The HighLoad state fires a trigger after the alarm has received its third HighLoad trigger. The trigger transitions the alarm to the HighLoadPersists state and can be seen by double-clicking the HighLoad circular transition.

• **HighLoadPersists**—The interface being monitored has experienced a high load for three successive polls, at which time an inform is sent to the platform. This state has a yellow icon, indicating a minor fault severity.

When the alarm has entered the MediumLoad, HighLoad, or HighLoadPersists state, receiving a lowLoad trigger returns the alarm to Low and clears any alarm instances.

# **Poll That Triggers the Alarm**

The ifLoadRates poll is responsible for triggering the high, medium, and low states in the IfLoad alarm. The poll solicits load information from managed nodes and fires one of three triggers when its specified condition is detected in a node. Each trigger transitions the corresponding state in the IfLoad alarm.

To see how the ifLoad alarm is instantiated, open the definition window for the ifLoadRates poll.

#### \* To open the ifLoadRates Poll Definition window:

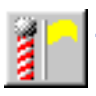

1. From the client's Admin menu, choose Poll List.

The Poll List window is displayed.

2. Select the ifLoadRates poll and select Open.

| Name       HLoodRates         Property       JEntry         Pot         Poll Rate         ©       Hours         ©       Hours         ©       Suppressible         ©       On         ©       On         On       Off         Pall Condition       If Entry illoCotets 1+ delta( if Entry illoUtOctets 1);<br>my \$sopacity = (delta( if Entry illoCotets 1 + delta( if Entry illoUtOctets 1);<br>my \$sopacity = (delta( if Entry illoCotets 1 + delta( if Entry illoUtOctets 1);<br>my \$sopacity = (delta( if Entry illoCotets 1 + delta( if Entry illoUtOctets 1);<br>my \$sopacity = (delta( if Entry illoCotets 1 + delta( if Entry illoUtOctets 1);<br>my \$sopacity = (delta( if Entry illoCotets 1 + delta( if Entry illoUtOctets 1);<br>my \$sopacity = (delta( if Entry illoCotets 1 + delta( if Entry illoUtOctets 1);<br>my \$sopacity = (delta( illocate 1) + delta( if Entry illocater 1 + delta( illocater 1);<br>elifi (\$traffic / \$capacity > .001)<br>fireTigger('HighLoad');<br>elifi (\$traffic / \$capacity > .001)         FireTigger('HediumLoad');<br>elifi (\$traffic / \$capacity < .001)         FireTigger('MediumLoad');<br>elifi (\$traffic / \$capacity < .001)         Save       Cancel       Undo       Notes                                                                                                    | Poll Poll Condition                                                                        |                                                                         |          |
|----------------------------------------------------------------------------------------------------|--------------------------------------------------------------------------------------------|-------------------------------------------------------------------------|----------|
| Property       #Entry         Port         Poll Rate <ul> <li>Poll Rate</li> <li>Poll Condition</li> <li>Suppressible</li> </ul> Poll Condition         Implementary       If Entry illnOctets } + dela( if Entry illOuOctets )):<br>my Scapacity = (elapade 1' (if Entry illouOctets )):<br>my Scapacity = (elapade 1' if Entry illouOctets )):<br>my Scapacity = (elapade 1', 125):<br>my Scapacity = (elapade 1', 125):<br>my Scapacity = (elapade 1', 125):         If (if affic / Scapacity > cont) = (if Entry illouOctets ()):<br>my Scapacity = (elapade 1', 125):         If (if affic / Scapacity > cont) = (if (if affic / Scapacity > cont))         FireTingger('MediumLoad'):<br>elaif (if traffic / Scapacity < cont) = ont)                                                                                                    | Name IfLoadRates                                                                           |                                                                         |          |
| Port         Poll Rate <ul> <li>Poll Rate</li> <li>Poll Condition</li> <li>Suppressible</li> </ul> Poll Condition         my Straffic = (deha( ifEntry illnOctets ) + deha( ifEntry illOutOctets ));<br>my Scapacity = (depaded '' ifEntry illoutOctets ));<br>my Stog data = iEntry. Biospeed '', 125();<br>my Stog data = iEntry. Biospeet ('n Logging<br>if (ifEntry.illoued : if Entry illoued to logging<br>if (ifEntry.illoued : if Entry illoued to logging<br>if (ifEntry.illoued : if Entry illoued to logging<br>if (ifEntry.illoued : if Entry illoued to logging<br>if (ifEntry.illoued : if Entry illoued in the intervention of the intervention of the interventinterventinterventintery of the interventinterventinterventinterve                                                                                                    | Property ifEntry                                                                           | V                                                                       |          |
| Poll Rate <ul> <li></li></ul>                                                                                                    | Port                                                                                       |                                                                         |          |
| Enabled       If Suppressible         Poll Condition       my Straffic = (dela( if Entry ifInOctets ) + dela( if Entry ifOutOctets ));<br>my Scapacity = (elapped *' (ifEntry ifSpeed *'.125));<br>my Sinog. data = Entry, IfOspeed *'.125);<br>if (straffic / \$capacity > .01) {<br>fireTrigger('HighLoad');<br>fireTrigger('HighLoad');<br>elaif (straffic / \$capacity > .01) and<br>(\$traffic / \$capacity > .001)<br>fireTrigger('MediumLoad');<br>elaif (straffic / \$capacity < .001)                                                                                                    | Foll Rate                                                                                  | : C Seconds                                                             |          |
| Poll Condition                                                                                                    | Enabled<br>© On © Off                                                                      | I Suppressible                                                          |          |
| In y adam = (Lend, in wint Octes) / Deng (L: In y Not Octes) // Deng (L: In y Not Octes) // Deng | Poll Condition                                                                             | ska( iE stru iD stats )):                                               |          |
| if (iEntry, iType in (6.7.8.9.11.12,13.15.26.27)) if (Straffic / \$capacity > .01) FireTrigger('HighLoad'); eliaf (Straffic / \$capacity <= .01) and (Straffic / \$capacity >= .001)) FireTrigger('MediumLoad'); eliaf (Straffic / \$capacity <001)  Save Cancel Undo Notes Help                                                                                                    | my \$capacity = (elapsed * ( ifEntry.ifSpee<br>my \$log_data = ifEntry.ifDescr ; # Get ifD | and (in Finds, in State States, s)),<br>1 * .125));<br>escr for logging | <u> </u> |
| if (\$traffic / \$capacity > .01)       FireTrigger("HighLoad");       elsif ([\$traffic / \$capacity <= .01] and                                                                                                    | if (ifEntry.ifType in (6,7,8,9,11,12,13,15,2                                               | 6,27))                                                                  |          |
| inter Inger("HighLoad");       }       elsf (\$traffic / \$capacity <= .01) and                                                                                                    | if (\$traffic / \$capacity > .01) {                                                        |                                                                         | _        |
| (straffic / \$capacity >= .001))       { [\$traffic / \$capacity >= .001)}       { FireT rigger("MediumLoad");       }       elsif (\$traffic / \$capacity < .001)                                                                                                    | FireTrigger("HighLoad");<br>}<br>elsif ((\$traffic / \$canacitu /= 01) and                 |                                                                         |          |
| FireTrigger("MediumLoad");       elpif (\$traffic / \$capacity < .001)                                                                                                    | (\$traffic / \$capacity >= .001))                                                          |                                                                         |          |
| eljif (\$traffic / \$capacity < .001)                                                                                                    | FireTrigger("MediumLoad");                                                                 |                                                                         |          |
| Save Cancel Undo Notes Help                                                                                                    | elsif (\$traffic / \$capacity < .001)                                                      |                                                                         | <u> </u> |
|                                                                                                    | Save Cancel L                                                                              | ndo Notes Help                                                          |          |

The ifLoadRates Poll Definition window is displayed.

The *Designing and Managing Behavior Models* book shipped with NerveCenter describes polls in detail. For now, however, you will take only a cursory look at the ifLoadRates poll. Note specifically the following poll attributes:

- **Property**—Though the poll is not assigned a specific property, it is configured to detect certain ifEntry MIB object values. This means that a node's property group must include these attributes before it can be polled.
- **Poll Rate**—The polling period is set to five minutes by default. This means that, when you enable the alarm, you must wait that long between polls.
- **Poll Condition**—The poll condition contains a formula that determines when the increase in a node's traffic exceeds a predefined value. There are two sets for each poll—one for point-to-point networks and one for broadcast networks.
- **Triggers**—A FireTrigger() command fires one of three triggers when the corresponding condition is detected in a node. The triggers are: HighLoad, MediumLoad, and LowLoad.

### Turning on the alarm

You enable the behavior model by turning on its alarm and polls. In our case, because all polls are turned on by default when you install NerveCenter, you need only turn on the alarm.

#### To turn on the lfLoad alarm:

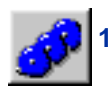

From the client's Admin menu, choose Alarm Definition List. The Alarm Definition List window is displayed.

2. Select the lfLoad alarm and select Open.

The Alarm Definition window is displayed.

- 3. Select the Enabled On radio button.
- 4. Select Save.
- Tip You can also turn an alarm on from the Alarm Definition List window. Right-click the alarm in the list and choose On from the pop-up menu.

The IfLoad alarm is now enabled and will transition when any of its associated polls detect a medium or high load condition on a managed node.

### **Generating an Alarm Instance**

Your next step is to make sure one of your managed nodes causes an IfLoad alarm instance. One easy way to do this is to start a fairly large software application on the node, thus temporarily increasing its load.

#### To increase the load on a node:

• On your machine or on one of the nodes you're managing, start a software application that has moderate-to-high CPU utilization.

An alarm should be instantiated for this node during the next poll.

# **Monitoring Alarms**

After you have enabled a behavior model, you can monitor its alarms and obtain information about the nodes it manages.

Both the NerveCenter Client and the NerveCenter Web Client provide information about current alarm instances. Though you will not use the Web Client now, you can learn more about it in the section *The Web Client* on page 66.

| Section                                                         | Description                                                                                                    |
|-----------------------------------------------------------------|----------------------------------------------------------------------------------------------------|
| Viewing Alarm Instances on page 46                              | Describes the Alarm Summary window that displays alarm instances.                                                                      |
| Analyzing Historical Detail for<br>an Alarm Instance on page 48 | Explains how you can obtain more information about the events leading up to an alarm instance.                                         |
| Reading Logged Data on page 50                                  | Explains how to view the log file created by the IfData_LogToFile alarm and describes the information contained in the file.           |
| Resetting and Disabling Alarms on page 52                       | Describes how to reset and turn alarms off.                                                                                            |
| Suggestions for Customizing the Behavior Models on page 53      | Suggest ways in which you may want to modify the IfData_LogToFile and ifLoad behavior models to suit your network management strategy. |

# **Viewing Alarm Instances**

NerveCenter displays information about current alarm instances in the Alarm Summary window. If your network later includes more than one NerveCenter Server, you can use the Aggregate Alarm Summary window to view alarm instances from all servers at once. For now, you will use the Alarm Summary window, which displays alarm instances for one server at a time.

#### \* To open the Alarm Summary window:

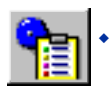

From the client's Admin menu, choose Alarm Summary.

The Alarm Summary window is displayed.

### **The Tree View**

The left pane contains a tree that displays the total number of current alarm instances, the number of instances in each severity group (Fault and Traffic), and the number of instances of each severity. If there is no number next to a severity, there are no active alarm instances of that severity.

Figure 5-1 shows a sample tree.

Figure 5-1. Alarm Summary Tree

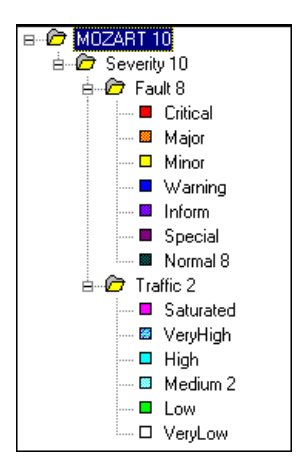

#### \* To view information in the tree:

- To expand a level and display the items within it, select the [+] next to the folder you want to expand.
- To view information for any level—for example, all instances in the Fault folder or all instances of a particular severity—select the level. The information is displayed in the right pane.

### **The Alarm Detail View**

The right pane provides detailed information about each current alarm instance related to the folder that is highlighted in the tree view. You can monitor the IfData\_LogToFile and IfLoad alarm instances using the detail view.

| Figure 5-2. | Alarm | Summary | Detail |
|-------------|-------|---------|--------|
|-------------|-------|---------|--------|

| Name       | Time     | Node     | SubObject  | State    | Severity | Trigger  | Туре | Source   |
|------------|----------|----------|------------|----------|----------|----------|------|----------|
| lfLoad     | 06/04/19 | 10.52.17 | ifEntry.4  | MediumL  | Medium   | MediumL  | poll | lfLoadRa |
| lfLoad     | 06/04/19 | BCOLEY   | ifEntry.2  | MediumL  | Medium   | MediumL  | poll | lfLoadRa |
| lfLoad     | 06/04/19 | 10.52.16 | ifEntry.50 | HighLoad | High     | HighLoad | poll | IfLoadRa |
| lfLoad     | 06/04/19 | 10.52.16 | ifEntry.62 | HighLoad | High     | HighLoad | poll | lfLoadRa |
| lfLoad     | 06/04/19 | GYESI    | ifEntry.2  | MediumL  | Medium   | MediumL  | poll | lfLoadRa |
| lfLoad     | 06/04/19 | KRUSTY   | ifEntry.2  | MediumL  | Medium   | MediumL  | poll | IfLoadRa |
| ifData_Log | 06/04/19 | 10.52.17 | ifEntry.1  | Logging  | Normal   | ifData   | poll | lfD ata  |
| ifData_Log | 06/04/19 | 10.52.17 | ifEntry.2  | Logging  | Normal   | ifData   | poll | lfD ata  |
| ifData_Log | 06/04/19 | 10.52.17 | ifEntry.3  | Logging  | Normal   | ifData   | poll | lfD ata  |
| ifData_Log | 06/04/19 | 10.52.17 | ifEntry.4  | Logging  | Normal   | ifData   | poll | lfD ata  |
| ifData_Log | 06/04/19 | 10.52.17 | ifEntry.1  | Logging  | Normal   | ifData   | poll | lfData   |
| ifData_Log | 06/04/19 | 10.52.17 | ifEntry.2  | Logging  | Normal   | ifData   | poll | lfD ata  |

**Note** As mentioned earlier, the ifLoad alarm reverts to its originating state when a low load condition is detected. This causes the corresponding alarm instance in the Alarm Summary window to disappear. If the node's load decreases during a poll and resets its alarm instance, you can cause another alarm instance by restarting one or two applications on the node.

Table 5-1 explains what information is available for each alarm instance.

| Column    | Description                                                                                                    |
|-----------|----------------------------------------------------------------------------------------------------|
| Name      | The name of the alarm from which the alarm instance was created.                                                                                                    |
| Time      | The time at which the alarm instance's most recent transition occurred.                                                                                                    |
| Node      | The host name or IP address of the node the alarm instance is monitoring.                                                                                                    |
| SubObject | The subobect associated with the alarm instance. The subobject consists of a MIB base object plus an instance number—for example, ifEntry.1. The instance often tells you which interface on a device is being monitored. |
| State     | The current state of the alarm instance. The name of the state should indicate the condition NerveCenter is reporting. For example, an IfLoad instance might be in the Medium or High state.                              |
| Severity  | The severity of the alarm instance's current state.                                                                                                    |
| Trigger   | The name of the trigger that caused the most recent alarm transition.                                                                                                    |

|  | Table 5-1. | Fields in | the Alarm | Detail Pane |
|--|------------|-----------|-----------|-------------|
|--|------------|-----------|-----------|-------------|

| Column | Description                                                                                                    |
|--------|----------------------------------------------------------------------------------------------------|
| Туре   | The type of trigger that caused the most recent alarm transition. So far, you've worked only with alarms that are triggered by polls. Some other possibilities are mask and alarms. |
| Source | The name of the object that generated the trigger.                                                                                                    |

| Table 5-1. | Fields in the   | Alarm Detail | Pane  | (continued)  | ) |
|------------|-----------------|--------------|-------|--------------|---|
| 10010 0 11 | 1 10100 111 010 | / dann botan | i ano | (0011011000) |   |

The alarm detail pane is designed primarily for viewing. However, you can perform a couple of actions from this pane:

• You can select any of the column headings to alphabetize the entries by the values in that column. Selecting the column heading a second time reverses the order of the entries.

This feature is useful for grouping alarm instances, for example, if you want to see at a glance all instances for a particular node.

• You can double-click the entry for an alarm instance to open an alarm history window. This is covered in the next section, *Analyzing Historical Detail for an Alarm Instance* on page 48.

# **Analyzing Historical Detail for an Alarm Instance**

To obtain more information about an alarm instance, you can examine its alarm history. The Alarm History window displays read-only information that allows you to track an alarm's sequence of events.

#### \* To open the Alarm History window:

• From the Alarm Summary window, double-click an alarm instance.

The Alarm History window is displayed.

The Alarm History window contains the state diagram for an alarm instance. If you selected an IfData\_LogToFile instance, the window on your screen resembles Figure 5-3.

| OpenService                                                           | NerveCer             | ter Clien | t - [LOCA                              | LHOST:Alar                                | rm History                     | : IfData_                          | LogToFile                | : ein]          |   |     |      | _ 🗆 🗵 |
|-----------------------------------------------------------------------|----------------------|-----------|----------------------------------------|-------------------------------------------|--------------------------------|------------------------------------|--------------------------|-----------------|---|-----|------|-------|
| 🛃 Client Server                                                       | Admin                | Window    | View He                                | elp                                       |                                |                                    |                          |                 |   |     |      | _ 8 × |
| 📙 LO                                                                  | CALHOS               | т         | <b>•</b>                               | k 🗾 🛙                                     | <u>r</u> M.                    | <b>s</b>                           | 199 <b>(</b>             | 3               | * | ] [ | 1 12 |       |
|                                                                       |                      |           |                                        |                                           |                                |                                    |                          |                 |   |     |      |       |
|                                                                       |                      |           |                                        |                                           |                                |                                    |                          |                 |   |     |      |       |
| Ground                                                                | ifl                  | lata      |                                        |                                           | flata                          |                                    |                          |                 |   |     |      |       |
|                                                                       |                      |           |                                        | 39003                                     | /                              |                                    |                          |                 |   |     |      |       |
|                                                                       |                      |           | -                                      |                                           |                                |                                    |                          |                 |   |     |      |       |
|                                                                       |                      |           |                                        | _                                         |                                |                                    |                          |                 |   |     |      |       |
|                                                                       |                      |           |                                        | ostance L                                 | Sub                            |                                    |                          | 1               |   |     |      |       |
| Property NO_PRO                                                       | P Sco                | pe SubOb  | ject II                                | nstance 1                                 | Sub<br>ID                      | Object 1                           | Cour                     | nters           |   |     |      |       |
| Property NO_PRC<br>History List                                       | P Sco                | pe SubOb  | iject II                               | nstance 1                                 | Sub<br>ID                      | Object 1                           | Cour                     | nters           |   |     |      |       |
| Property NO_PRC<br>History List<br>Time<br>11/05/2002 11              | P Sco<br>Node<br>ein | pe SubOb  | iject Ir<br>II<br>To Stat<br>Logging   | nstance 1<br>:e Severity<br>g Normal      | Sub<br>ID<br>Trigger<br>ifData | Object 1<br>Type<br>poll           | Cour<br>Source<br>IfData | nters<br>#      |   |     |      |       |
| Property NO_PRC<br>History List<br>Time<br>11/05/2002 11              | P Sco<br>Node<br>ein | pe SubOb  | iject In<br>To Stat<br>Loggine         | nstance 1<br>)<br>:e Severity<br>g Normal | Sub<br>ID<br>Trigger<br>ifData | Object 1<br>Type<br>poll           | Cour<br>Source<br>IfData | nters<br>#<br>1 |   |     |      |       |
| Property NO_PRC<br>History List<br>Time<br>11/05/2002 11              | P Sco<br>Node<br>ein | pe SubOt  | iject Ir<br>I<br>To Stat<br>Logging    | nstance 1<br>Design Severity<br>g Normal  | Sub<br>ID<br>Trigger<br>ifData | Object 1<br>Type<br>poll           | Cour<br>Source<br>IfData | nters<br>#<br>1 |   |     |      |       |
| Property NO_PRC<br>History List<br>Time<br>11/05/2002 11              | P Sco<br>Node<br>ein | pe SubOb  | iject Ir<br>II<br>To Stat<br>Logging   | nstance 1<br>ce Severity<br>g Normal      | Sub<br>ID<br>Trigger<br>ifData | Object 1<br>Type<br>poll           | Cour<br>Source<br>IfData | #<br>1          |   |     |      |       |
| Property NO_PRC<br>History List<br>Time<br>11/05/2002 11<br>Refresh N | P Sco<br>Node<br>ein | pe SubOt  | iject II<br>To Stat<br>Logging<br>Mask | Alarm                                     | Trigger<br>ifData              | Object 1<br>Type<br>poll<br>Cancel | Source<br>IfData<br>Help | nters<br>#<br>1 |   |     |      |       |

Figure 5-3. Alarm History Window for an IfData\_LogToFile Alarm Instance

If you selected an ifLoad instance, however, your window would instead contain states and transitions for the ifLoad alarm.

The state diagram shows the alarm transitions and states. A list at the bottom displays the transitions leading to the current state for the instance. From this list, you can determine the most recent transition and follow along as the transitions lead to the current state of the alarm.

**Note** If you are looking at an ifLoad instance, you probably have only one transition in your list. The reason is that your targeted node experienced only one instance involving a significant load. When you start monitoring your full network using a variety of behavior models, you will typically see a number of lines in the history list.

#### \* To follow the path of transitions:

• Select each line of the history list, first to last.

The corresponding transition turns red.

If **Refresh** becomes enabled, you can select it to update the history with any transitions that have occurred since you first opened the window.

When you select a transition from the transition list, the Node and Poll buttons become enabled. Selecting an enabled button opens a definition window for the related object, such as the poll that caused the highlighted transition. This feature is useful for analyzing and troubleshooting network events. If your alarm instance belonged to a behavior model that monitors unresponsive nodes, you could select Node and, from the node's definition window, ping the node to establish whether it was up.

When you have finished looking at the history for this alarm instance, select **Cancel** to close the window. Repeat the process for one or two other alarm instances in your Alarm Summary window.

# **Reading Logged Data**

This section describes how to examine the log file that the IfData\_LogToFile alarm creates.

#### \* To open the log file:

- 1. Start a text editor or viewer on your system.
- 2. Open the ifdata.log file:
  - On Windows systems, this file is located in your NerveCenter *installation* log directory.
  - On UNIX systems, this file is located in your NerveCenter *installation*/userfiles/logs directory.

Figure 5-4 shows a sample entry from a log file. Each entry in the ifdata.log file refers to a single interface on a node.

#### Figure 5-4. Sample Entry from Ifdata.log

| 🗉 ifdata.log - Notepad                                                                                                    | _ 🗆 🗡              |
|----------------------------------------------------------------------------------------------------|--------------------|
| <u>E</u> ile <u>E</u> dit <u>S</u> earch <u>H</u> elp                                                                                                    |                    |
| Time=06/28/1999 10:37:02 Mon; LogId=60; DestStateSev=Normal; NodePropertyGroup=Mit<br>NodeName=MS-KENSINGTON; AlarmName=ifData_LogToFile; OrigState=Ground;<br>TriggerName=ifData; DestState=Logging; TrapPduTime= ; TrapPduGenericNumber= ;<br>TrapPduEnterprise= ; TrapPduSpecificNumber= ; TriggerInstance=1; TriggerBaseObject=ifE<br>Attribute ifType.1=24; Attribute ifSpeed.1=10000000; Attribute ifInOctets.1=12056085; Attrib<br>ifInUcastPkts.1=41547; Attribute ifInNUcastPkts.1=0; Attribute ifInDiscards.1=0;<br>Attribute ifInErrors.1=0; Attribute ifOutOctets.1=12056085; Attribute ifOutUcastPkts.1=4154<br>Attribute ifOutNUcastPkts.1=0; Attribute ifOutDiscards.1=0; Attribute ifOutUcastPkts.1=0 | ntry;<br>ute<br>7; |

Table 5-2 explains what information the fields in this report contain. Refer to Figure 5-4 when reading the field descriptions.

| Field        | Contains                                                                                                    |
|--------------|----------------------------------------------------------------------------------------------------|
| Time         | Date and time the record was logged. The format of the time is <i>mm/dd/yyyy hh:mm:ss day</i> (for example, 10/29/1997 14:32:22 Sat). |
| LogId        | Identification number of the log entry. NerveCenter assigns a sequential number to each log entry.                                    |
| DestStateSev | Severity of the transition's destination state. The severity in the sample illustration is Normal.                                    |

Table 5-2. Fields in a Log Entry

| Contains                                                                                                    |
|----------------------------------------------------------------------------------------------------|
| Property group of the node that caused the alarm to change states.                                                                                                    |
| Name of the node that caused the alarm to change states.                                                                                                    |
| Name of the alarm. The alarm triggered in the previous sample illustration is IfData_LogToFile.                                                                                                    |
| Name of the state from which the alarm moves when the logged transition occurs.                                                                                                    |
| Name of the trigger that causes the alarm to move from the Ostate to the Nstate.                                                                                                    |
| State of the alarm after the logged transition occurs.                                                                                                    |
| The specific base object instance for which the transition occurred.                                                                                                    |
| The base object associated with the transition.                                                                                                    |
| The attribute values of the node that caused the transition. Each is printed<br>in the format Attribute <i>attribute.instance=value</i> . For a description of<br>the attributes logged by the ifData poll, see <i>MIB Values Detected by the</i> |
|                                                                                                    |

| Table 5-2. | Fields  | in a  | Loa Entrv | (continued) |
|------------|---------|-------|-----------|-------------|
| 10010 0 2. | 1 10100 | iii u |           | (continuou) |

**Note** The log file also contains four additional labels related to traps: TrapPduTime, TrapPduGenericNumber, TrapPduEnterprise, and TrapPduSpecificNumber. These fields are not related to your polled data and are not covered in this book.

When you later create and customize alarms, you'll be able to specify precisely what data you want logged. This versatility can help you monitor specific information about certain types of nodes. NerveCenter can also log alarm information to a Windows Event log or a UNIX system log. On Windows, alarms can log data directly into the NerveCenter database.

# **Resetting and Disabling Alarms**

Some alarms, such as IfLoad, are designed to revert to their original state when a condition is met. Others, such as IfData\_LogToFile, remain in a particular state until you manually reset the alarm. When you've obtained the information you need about an alarm instance, you may want to reset some or all alarm instances. You can reset alarms using a number of methods from different NerveCenter windows. For now, we'll use the Alarm Summary window.

#### To reset alarms:

From the client's Admin menu, choose Alarm Summary.

The Alarm Summary window is displayed.

- 2. Select all the alarms in the list.
- **Tip** To highlight a block of items in a list, select the first item in the block, press and hold the Shift key, and then select the last item in the block. To highlight nonconsecutive items, select the first item, press and hold the Ctrl key, and select each additional item.
- **3.** Right-click and choose **Reset to Ground** from the pop-up menu.

The alarm instances disappear from the screen.

**Note** If you select only one alarm instance—or the instances you select all belong to the same alarm—the pop-up menu offers you another choice besides Reset to Ground. You can also reset the instances to one of the alarm's other states. If you reset instances to a particular state, the entries in the alarm list display the state you selected. The trigger that caused the transition to that state is a NerveCenter built-in trigger named USER\_RESET.

After resetting an alarm instance, if the condition that triggered the alarm persists, the alarm will again transition from its ground state. To reset an alarm so that it doesn't re-instantiate, you must turn the alarm off.

#### \* To turn off the IfData\_LogToFile and IfLoad alarms:

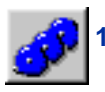

From the client's Admin menu, select Alarm Definition List.

The Alarm Definition List window is displayed.

- 2. Highlight the lfData\_LogToFile and lfLoad alarms.
- **3.** Right-click and choose Off from the pop-up menu.

Your alarms are now disabled. Any alarm instances that were listed in the Alarm Summary window are gone.

# **Suggestions for Customizing the Behavior Models**

Earlier, you were able to monitor the IfData\_LogToFile and IfLoad behavior models without changing their polls or alarms. The only customization you provided was to define the nodes they monitored.

When you start using these behavior models later on, you may want to tailor them to match your management strategy. Following are some suggestions.

# IfData\_LogToFile Behavior Model Changes

You may want to make the following changes to the IfData poll:

- Change the ifEntry attributes to be polled to log information more applicable to your own network strategy.
- Change the poll's property to target certain types of nodes. The nodes must be assigned to a property group that contains the property you specify in the poll.
- Change the poll rate to reduce the amount of logging. For example, you may want to poll nodes once a day and evaluate your logged data over a period of several weeks.

## IfLoad Behavior Model Changes

You may want to make the following changes to ifLoad:

- In the associated polls, change the poll rates to reduce network traffic.
- In the associated polls, change the property to target a subset of nodes.
- In the ifLoadRates poll, modify the poll condition values that determine what load values are considered to be high, medium, or low. There are two sets for each condition—one for point-to-point networks and one for broadcast networks. Change either or both to appropriate percentages for your environment.
- In the alarm, add an action to the transition to the high state. You may want NerveCenter to notify someone by e-mail or to log associated data.

# Where To Go from Here

Now that you have seen two NerveCenter behavior models at work, you may want to read more about them. This chapter shows you how to use the online documentation that was shipped with NerveCenter and describes some of the important NerveCenter features not previously covered in this book.

When you have completed the exercises in this book, you should close the NerveCenter applications. Afterward, you will likely want to reinstall NerveCenter. You may want to integrate NerveCenter with a network management platform, install the Web Client software, or set up NerveCenter to work with a Windows SQL Server database. You will certainly want to install the Administrator module to manage NerveCenter operations. For complete information about installing or upgrading, refer to *Installing NerveCenter* and *Upgrading to NerveCenter 3.8*, both of which are available with the online documentation.

| Section                                                      | Description                                                                                                    |
|--------------------------------------------------------------|----------------------------------------------------------------------------------------------------|
| Viewing the Online<br>Documentation on page 56               | Provides an overview of the online documentation shipped with NerveCenter and explains how to find information.             |
| <i>Expanding on What You've</i><br><i>Learned</i> on page 61 | Familiarizes you with other NerveCenter features that are important to know and directs you to sources of more information. |
| <i>Shutting Down the Client</i> on page 68                   | Describes how to disconnect the NerveCenter Client from the server<br>and then exit the client.                             |
| <i>Shutting Down the Server</i> on page 69                   | Describes how to shut down the NerveCenter Server.                                                                          |

# **Viewing the Online Documentation**

In addition to online help, NerveCenter is shipped with HTML documents that explain important concepts, help you learn to use NerveCenter, and provide answers to specific questions.

You must have a Web browser to view these files. You can use either Netscape Navigator or Microsoft Internet Explorer. Using other browsers can limit your ability to take advantage of documentation features such as full-text search. Refer to *Release Notes* for the browser versions supported with this release.

#### \* To use the online documentation:

- From the Help menu in the client, select Online Documentation.
- **Tip** You can also open the documentation from your browser by selecting the Index.html file located in NerveCenter's *installation/Docs* directory. If you're using Windows, the documentation is additionally available from the Open NerveCenter program group on the Start menu.

The online documentation is displayed in a tri-pane window.

We highly recommend you read through the help instructions prior to using the NerveCenter documentation. The instructions can save you time and frustration when trying to locate critical information about NerveCenter.

#### To get help on using the documentation:

• Select the Help link in the top pane of the online documentation.

The help topics are displayed. Read through the information provided to learn how to navigate and find information in the online documentation.

If you are not sure what book you need, use the full-text search feature to enter one or more terms and then search for topics that contain the text you entered. The following procedure describes how to perform a search.

#### To search the documentation:

1. Select the Search link in the top pane of the online documentation.

The Search dialog box is displayed.

Figure 6-1. Search Dialog Box

| Applet Viewer: SearchApplet.class    | _ 🗆 × |
|--------------------------------------|-------|
| Applet                               |       |
| Terms to find                        |       |
|                                      |       |
| Match case                           |       |
| Options                              |       |
| One or more terms                    |       |
| C All terms in any order             |       |
| C Exact match                        |       |
| 10 Maximum number of matching topics |       |
|                                      |       |
| 25<br>50 Concel                      |       |
| 100                                  | Help  |
| All                                  |       |
| Applet started.                      |       |

- 2. Type the word alarm in the Terms to find field.
- **3.** Select a number from the Maximum number of matching topics drop-down listbox. The number you choose determines the maximum number of topics displayed in your browser as a result of a search.
- 4. Select Search.

The dialog box closes and the search engine parses the NerveCenter documentation for files containing the word alarm. After a brief delay, the browser provides the following information for each matching topic found:

- Topic title—Select this title to display the actual topic page.
- Name of the book in which it is found— Select this item to display the first page of the book.
- Number of hits—This number tells you how many times the specified word was located on the page.
- The first couple lines of text—This provides a preview of the information contained on the page.

During the previous search, the NerveCenter search engine located many topics containing the word alarm and displayed up to the number selected in the Maximum number of matching topics drop-down listbox. You can reduce the number of topics by adding more criteria to your search. The next steps describe how to narrow your search.

#### **\*** To narrow your search:

**1.** Select the **Search** this documentation link in the top pane of the online documentation.

The Search dialog box is displayed.

- 2. In the Terms to find field, enter the following two words separated by a space: alarm reset.
- 3. Select the All terms in any order button. This option forces the search engine to find both alarm and reset in a topic before listing that topic as a hit.

# **Note** If you select the **One or more terms** button instead, the search engine locates topics containing either alarm or reset.

4. Select Search.

This time, the browser locates fewer topics, and the topics it finds include information on both alarms and resetting.

Continue viewing the information as time allows, then close your Web browser.

Each NerveCenter book and paper in the library is also available as a Portable Document Format (PDF) file that you can open and print. You must have Adobe Acrobat Reader installed to open or print the PDF files. You can download Reader free of charge from Adobe's Web Site at the following address: http://www.adobe.com/

All PDF files are located in your *installation*\docs directory. Three quick reference cards are consolidated in one file named quickreference.pdf. In addition to the files in the *installation*\docs directory, PDF files for all books are also located in the root directory of your CD so you can print them prior to installation.

#### Table 6-1 lists the documents that ship with NerveCenter

| Book Title                                                                                                    | Description                                                                                                    | Application                             | Audience                                   | PDF for Print   |  |
|----------------------------------------------------------------------------------------------------|----------------------------------------------------------------------------------------------------|-----------------------------------------|--------------------------------------------|-----------------|--|
| Release Notes                                                                                                    | Describes the features that are new in<br>NerveCenter v3.8 and includes<br>up-to-date information, software<br>support, corrections, and instructions. | All                                     | All                                        | relnotes.pdf    |  |
| Getting a Quick Start<br>with NerveCenter                                                                                                    | Provides a preview prior to installing<br>and configuring NerveCenter for your<br>network. Takes approximately one to<br>two hours to complete.        | All                                     | New users                                  | qckstart.pdf    |  |
| <i>Upgrading to</i><br>NerveCenter 3.8                                                                                                    | Explains how to upgrade your current<br>version of NerveCenter to<br>NerveCenter 3.6.                                                                  | All                                     | Installation<br>team                       | upgrading.pdf   |  |
| Installing<br>NerveCenter                                                                                                    | lingHelps you plan and carry out yourCenterNerveCenter installation. Use the<br>Release Notes in conjunction with this<br>book.                        |                                         | Installation<br>team                       | install.pdf     |  |
| Managing<br>NerveCenter                                                                                                    | Explains how to customize and tune<br>NerveCenter after it has been installed.                                                                         | NerveCenter<br>Administrator            | Administrator                              | managing.pdf    |  |
| Integrating<br>NerveCenter with a<br>Network Management<br>Platform                                                                                         | Explains how to integrate NerveCenter<br>with one or more supported network<br>management platforms.                                                   | NerveCenter<br>Administrator            | Administrator                              | integrating.pdf |  |
| Learning How to<br>Create Behavior<br>Models                                                                                                    | Provides step-by-step instructions with examples for creating new behavior models.                                                                     | NerveCenter<br>Client                   | Users with<br>administrative<br>privileges | learning.pdf    |  |
| Designing andExplains behavior models in depth,Managing Behaviorhow to create new models or modifyModelsexisting ones, and how to manage yourmodels.models. |                                                                                                    | NerveCenter<br>Client                   | Users with<br>administrative<br>privileges | design.pdf      |  |
| Monitoring Your<br>Network                                                                                                    | Explains how NerveCenter works and<br>how you can monitor your network<br>most effectively.                                                            | NerveCenter<br>Client and Web<br>Client | Users                                      | monitor.pdf     |  |
| Behavior Models<br>Cookbook                                                                                                    | Describes each behavior model shipped with Open NerveCenter.                                                                                           | NerveCenter<br>Client                   | Users with<br>administrative<br>privileges | cookbook.pdf    |  |
| Open NerveCenter:<br>Downstream Alarm<br>Suppression                                                                                                    | White paper that explains how<br>NerveCenter handles downstream<br>alarm suppression.                                                                  | NerveCenter<br>Client                   | Users with<br>administrative<br>privileges | downstream.pdf  |  |

Table 6-1. The NerveCenter Library

| Book Title                                                      | Description                                                                                                    | Application                                | Audience                                                        | PDF for Print            |  |  |
|-----------------------------------------------------------------|----------------------------------------------------------------------------------------------------|--------------------------------------------|-----------------------------------------------------------------|--------------------------|--|--|
| NerveCenter 3.8: An<br>Overview                                 | White paper that describes the<br>components of NerveCenter and<br>explains how these components<br>interact with each other. You will also<br>learn how NerveCenter interacts with<br>external software, such as a network<br>management platform. | NerveCenter<br>Client and<br>Administrator | Administrator<br>and users with<br>administrative<br>privileges | NCOverview.pdf           |  |  |
| NerveCenter<br>Integration with<br>Micromuse<br>Netcool/OMNIbus | VerveCenterWhite paper that describes howntegration withNerveCenter works with MicromuseficromuseNetcool/OMNIbus to help enterprisesvetcool/OMNIbusmonitor the status of their networks.                                                            |                                            | Administrator<br>and users with<br>administrative<br>privileges | netcoolIntegrate.<br>pdf |  |  |
| NerveCenter: Node<br>Classification                             | White paper that describes how<br>NerveCenter classifies the SNMP<br>version of a node.                                                                                                    | NerveCenter<br>Client                      | Administrator<br>and users with<br>administrative<br>privileges | nodeclass.pdf            |  |  |
| Quick reference cards                                           | PDF only. NerveCenter quick<br>reference cards provide convenient<br>reference material for some of the<br>more common NerveCenter tasks. The<br>following cards are provided:                                                                      | NerveCenter<br>Client and<br>Administrator | All                                                             | quickreference.<br>pdf   |  |  |
|                                                                 | Reference for monitoring     NerveCenter.                                                                                                    |                                            |                                                                 |                          |  |  |
|                                                                 | Reference for installing     NerveCenter.                                                                                                    |                                            |                                                                 |                          |  |  |
|                                                                 | <ul> <li>Reference for using behavior<br/>models.</li> </ul>                                                                                                    |                                            |                                                                 |                          |  |  |

#### Table 6-1. The NerveCenter Library (continued)

# **Expanding on What You've Learned**

The preceding chapters of this book described the simplest configuration and procedures. Before you begin working with NerveCenter, you should familiarize yourself with some of the NerveCenter features not detailed in the this book. This section summarizes those features and indicates where you can find more information.

This section describes the following:

- Configuration Options on page 61
- Node Management on page 62
- Event Correlation on page 63
- Alarm Actions on page 64
- The Web Client on page 66
- Reports on page 66

### **Configuration Options**

NerveCenter's client/server architecture supports distributed polling across large networks. The NerveCenter Server runs as a daemon on UNIX systems or as a service on Windows systems, enabling NerveCenter to operate remotely. You can configure NerveCenter so that all polling is accomplished on local area networks rather than across a wide area network. Using this capability, you can minimize bandwidth and increase scalability by limiting the information to be monitored for each subnet and the nodes to be polled.

The size and complexity of your network are important factors in determining how to configure NerveCenter. Following is a high-level look at several options:

| Option                                 | Description                                                                                                    |  |  |  |  |
|----------------------------------------|----------------------------------------------------------------------------------------------------|--|--|--|--|
| Single NerveCenter                     | If you are managing a small network, NerveCenter can discover the<br>workstations and network devices on the network, detect network<br>conditions, respond automatically to conditions, and display information<br>about active alarms. |  |  |  |  |
| Multiple NerveCenters                  | For larger networks, several NerveCenters can communicate with each other and forward important messages to a central site.                                                                                                    |  |  |  |  |
| NerveCenter integrated with a platform | NerveCenter can be integrated with a network management platform,<br>such as Hewlett Packard's OpenView Network Node Manager. The<br>platform typically discovers nodes and maps network topology.                                       |  |  |  |  |
|                                        | NerveCenter might monitor a subset of the nodes managed by a single platform and then forward noteworthy events to that platform.                                                                                                    |  |  |  |  |

Table 6-2. Configuration Options

| Option                                      | Description                                                                                                    |
|---------------------------------------------|----------------------------------------------------------------------------------------------------|
| NerveCenter working with multiple platforms | You can configure one or more NerveCenters to operate with multiple platforms. You can specify which information NerveCenter sends to each |
|                                             | platform.                                                                                                    |

Table 6-2. Configuration Options (continued)

For complete information about configuring NerveCenter to operate independently or with a network management platform—along with the platforms supported by NerveCenter—refer to the *Managing NerveCenter* and *Integrating NerveCenter with a Network Management Platform* books.

### **Node Management**

Earlier in this book, you added nodes by manually defining or copying each node's attributes. Two other methods are commonly used to manage nodes:

• The typical configuration integrates NerveCenter with a network management platform—such as Hewlett Packard's Network Node Manager—which performs node discovery, draws a graphic map containing your network topology, and provides a browser with messages about network status. Through a process called synchronization, the platform refreshes NerveCenter's node list with information about nodes that are added, changed, or removed.

NerveCenter monitors the nodes retrieved from your platform, forwards noteworthy events back to the platform, and changes the color of node symbols in your platform's map to reflect changes in network conditions.

Refer to the *Integrating NerveCenter with a Network Management Platform* book for details about integrating NerveCenter with a platform.

• As an alternative to using a network management platform, you can configure NerveCenter to discover nodes when they send SNMP traps to the NerveCenter Server. You can also customize NerveCenter's IPSweep behavior model, which uses an IP sweep program to populate your node list.

Node discovery using the IPSweep behavior model must be configured in both the NerveCenter Administrator and NerveCenter Client before it can be used. This configuration is described in the *Managing NerveCenter* and *Designing and Managing Behavior Models* books.

### **Event Correlation**

To create or customize behavior models, you need to understand event correlation. Event correlation can help you filter the amount of data generated by your network, allowing you to concentrate on important or critical events.

NerveCenter often detects many conditions before it finds a particular set of conditions that you have defined. By defining certain events and configuring how they are correlated, you can reduce network data and be informed only of those conditions that are paramount to you.

One simple method of correlating detected conditions is to search for the persistence of a problem. For example, you might want to know if an SNMP agent reports a solid link-down condition, as opposed to one that results from momentary network flutter. A finite state alarm might track this by firing a delayed-action trigger if the link-down condition that's detected remains for a certain period of time, for example three minutes. This delayed-action trigger then notifies you that the link is down. If a link-up message is received within that time, the alarm resets itself, and the trigger is not fired.

Another common type of event correlation is the identification of a set of conditions. For example, you may want to be notified when either a low-speed or a high-speed interface goes down. NerveCenter polls the SNMP agents on both types of routers and fires a trigger when either of the two sets of conditions is detected.

NerveCenter also enables you to correlate conditions by looking for sequences of conditions. For example, the downstream alarm suppression behavior model uses parent-child data to detect the following conditions:

- The node and its SNMP agents are up.
- The node is up, but its agent is down.
- The node is unreachable.
- The node is down.

For a tutorial on creating behavior models, refer to the book *Learning How to Create Behavior Models*. In addition, the *Open NerveCenter: Downstream Alarm Suppression* white paper contains information about the downstream alarm suppression behavior model.

## **Alarm Actions**

NerveCenter's automated alarm actions make it easy for you to monitor and manage your network. You can assign one or more actions to any transition in an alarm state diagram. Each time the transition occurs, all the actions associated with that transition are performed.

Earlier in this book, you looked at NerveCenter's file-logging action. The following tables give all of NerveCenter's alarm actions, grouped by function.

| Action          | Description                                                                                                    |
|-----------------|----------------------------------------------------------------------------------------------------|
| Веер            | Sounds a beep tone on all NerveCenter Clients connected to the NerveCenter Server managing the alarm instance.                                                      |
| Inform          | Sends an event to a network management platform or another NerveCenter. This Inform is used with Hewlett Packard OpenView.                                          |
| Inform Platform | Sends an event to the following network management platforms:<br>Micromuse Netcool OMNIBus, IBM Tivoli Enterprise Console, or<br>Computer Associates Unicenter TNG. |
| InformOpC       | Sends a message to Hewlett Packard's IT/Operations.                                                                                                    |
| Microsoft Mail  | Sends mail using Microsoft Exchange (Windows only).                                                                                                    |
| SMTP Mail       | Sends mail using SMTP.                                                                                                    |
| Paging          | Sends a page to the specified phone number.                                                                                                    |
| Notes           | Displays notes about the alarm that transitioned.                                                                                                    |

Table 6-3. Notification Actions

#### Table 6-4. Logging Actions

| Action          | Description                                                                                                 |
|-----------------|----------------------------------------------------------------------------------------------------|
| EventLog        | On Windows, stores alarm transition data in the standard Event Log. On UNIX, stores data in the system log. |
| Log to Database | Stores alarm transition data in the NerveCenter database (Windows only).                                    |
| Log to File     | Stores alarm transition data in a text file.                                                                |

#### Table 6-5. Corrective Actions

| Action          | Description                                                                 |
|-----------------|-----------------------------------------------------------------------------|
| Command         | Invokes a command or script (Windows or UNIX).                              |
| Delete Node     | Deletes the nodes that caused the alarm transition.                         |
| Perl Subroutine | Executes a Perl subroutine. The Perl subroutine must be created beforehand. |
| Set Attribute   | Changes select attributes of NerveCenter nodes, polls, masks, and alarms.   |

Table 6-5. Corrective Actions (continued)

| Action   | Description                                                                                  |
|----------|----------------------------------------------------------------------------------------------|
| SNMP Set | Issues an SNMP SetRequest message that sets one or more values of a MIB attribute on a node. |

#### Table 6-6. Triggering Actions

| Action        | Description                                                                               |
|---------------|-------------------------------------------------------------------------------------------|
| Fire Trigger  | Issues the specified trigger.                                                             |
| Clear Trigger | Clears a trigger that was issued with the Fire Trigger action.                            |
| Alarm Counter | Tracks recurring events and optionally fires a trigger when a specified count is reached. |
| Send Trap     | Generates an SNMP trap.                                                                   |

**Note** NerveCenter also includes an Action Router that performs any of the available actions conditionally based on criteria that you specify.

The *Designing and Managing Behavior Models* book describes in detail how to use each NerveCenter action.

# The Web Client

The NerveCenter Web Client provides a Web-based interface for monitoring your network. To use this feature, you must configure Web Server integration during installation.

The Web Client enables you to group and filter alarms in order to focus on instances associated with specific servers, property groups, severities, or IP partitions. You can track alarm instances, view alarm history, obtain information about nodes that trigger alarms, and reset alarms.

Figure 6-2 shows a typical alarm window.

| Figure 6-2 | . NerveCenter | Web Client |
|------------|---------------|------------|
|------------|---------------|------------|

| 🗃 NerveCenter Web Client Login Page - Microsoft Internet Explorer |                 |           |             |                  |         |                         |           |                  |                 |          |                |
|-------------------------------------------------------------------|-----------------|-----------|-------------|------------------|---------|-------------------------|-----------|------------------|-----------------|----------|----------------|
| Elle Edit View Favorites Iools Help                               |                 |           |             |                  |         |                         |           |                  |                 |          |                |
| ] ← Back • → • 🙆 🛃                                                | <u>ଲ</u> ପ୍ଲାରେ | arch 💽 Fa | worites 🏾 🎯 | History 🛛 🛃 🛛 🎒  |         |                         |           |                  |                 |          |                |
| Address 🛃 http://crabbie/ne                                       | ervecenter      |           |             |                  |         |                         |           |                  |                 | •        | 🖓 Go 🛛 Links » |
| NerveCenter™ Go                                                   |                 |           |             |                  |         |                         |           |                  |                 |          |                |
| Alarms View                                                       | Reset           | Server    | Severity    | Name             | Node    | Time                    | SubObject | State            | Trigger         | Туре     | Source         |
| E All Alarms (8)                                                  | □ A11           |           |             |                  |         | ,                       |           | /                |                 |          |                |
|                                                                   |                 | crabbie   | Critical    | IfErrorStatus    | crabbie | 11/08/2002 10:30:18 Fri | ifEntry.3 | HighErrsPersists | HighErrPersists | fire     | IfErrorStatus  |
| ⊕ ⊙ Minor (0)                                                     |                 | crabbie   | Inform      | Authentication   | ein     | 11/08/2002 10:26:59 Fri | -         | Alert3           | authFail        | mask     | AuthFail       |
| ⊕ ◯ Warning (0)                                                   |                 | crabbie   | Normal      | IfData LogToFile | ein     | 11/08/2002 10:22:36 Fri | ifEntry.1 | Logging          | ifData          | poll     | IfData         |
|                                                                   |                 | crabbie   | Normal      | IfData LogToFile | ein     | 11/08/2002 10:22:36 Fri | ifEntry.2 | Logging          | ifData          | poll     | IfData         |
| ■  Saturated (0)                                                  |                 | crabbie   | Normal      | IfData LogToFile | ein     | 11/08/2002 10:22:36 Fri | ifEntry.3 | Logging          | ifData          | poll     | IfData         |
| 🖽 🖓 VeryHigh (0)                                                  |                 | crabbie   | Normal      | IfData LogToFile | crabbie | 11/08/2002 10:21:31 Fri | ifEntry.1 | Logging          | ifData          | poll     | IfData         |
|                                                                   |                 | crabbie   | Normal      | IfData LogToFile | crabbie | 11/08/2002 10:21:31 Fri | ifEntry.2 | Logging          | ifData          | poll     | IfData         |
|                                                                   |                 | crabbie   | Normal      | IfData LogToFile | crabbie | 11/08/2002 10:21:31 Fri | ifEntry.3 | Logging          | ifData          | poll     | IfData         |
| <ul> <li>B ◯ VeryLow (0)</li> <li>B ◯ Normal (6)</li> </ul>       | 4               |           |             |                  |         |                         |           |                  |                 |          |                |
| Done                                                              |                 |           |             |                  |         |                         |           |                  |                 | Internet | 1.             |

Refer to the Monitoring Your Network book for more information about the Web Client.

## Reports

NerveCenter's reporting capability allows you to collect important network information to anticipate and avoid network problems. You can use reports to establish baselines, monitor thresholds, determine network utilization patterns, track system performance, and identify potential bottlenecks and other critical conditions.

NerveCenter is shipped with several reports developed using Seagate Software Crystal Reports on Windows. You can also create NerveCenter reports from the logs, using other ODBC-compliant tools.

Following is a sample report that is available with NerveCenter. This report summarizes the event log for a node.
### Figure 7. Sample Event Log Report

# Event Detail Report Application Event Log

Print Date: 9/6/2002

| Event#: 5,127 | Date/Time:<br>Event ID:<br>Type:              | 5/14/2002 13:57:05<br>1,797<br>Information                         | Computer:<br>Source:<br>Subject ID: | SLENNON<br>NerveCenter<br>S-1-bad_revision≕=51Unknow  | User:<br>Domain:<br>Type: | N/A |
|---------------|-----------------------------------------------|--------------------------------------------------------------------|-------------------------------------|-------------------------------------------------------|---------------------------|-----|
|               | Description:                                  | NC Inform OV Manager<br>Inform OV socket rece                      | er 3002:<br>ive On Close.           | Data                                                  | a:                        |     |
| Event#: 5,128 | Date/Time:<br>Event ID:<br>Type:<br>Category: | 5/14/2002 14:59:07<br>1,797<br>Information<br>Inform OV Manager    | Computer:<br>Source:<br>Subject ID: | SLENNON<br>NerveCenter<br>S-1-bad_revision==51Urk.now | User:<br>Domain:<br>Type: | N/A |
|               | Description:                                  | NC Inform OV Manage<br>Inform OV sock et rece                      | er 3002:<br>ive OnClose.            | Data                                                  | a:                        |     |
| Event#: 5,131 | Date/Time:<br>Event ID:<br>Type:<br>Category: | 5/15/200207:19:27<br>1,560<br>Information<br>D atabase Manager     | Computer:<br>Source:<br>Subject ID: | SLENNON<br>NerveCenter<br>S-1-bad_revision≔=51Urknow  | User:<br>Domain:<br>Type: | N/A |
|               | Description:                                  | NC Database Manager<br>Database Thread Initia<br>Thread id is 992. | 3031:<br>lization successful        | Data<br>ly finished :                                 | a:                        |     |

Refer to the book *Monitoring Your Network* for more information about generating reports on Windows.

# **Shutting Down the Client**

When you exit the client, your connection to the NerveCenter Server is broken. There may, however, be times when you want to disconnect from the server without shutting down the client. The following procedure describes how to disconnect from the server and then shut down the client.

#### To disconnect from the server and exit the client:

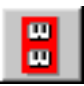

1.

÷

From the NerveCenter Client's Server menu, choose Disconnect.

A pop-up message box asks you to confirm the disconnection.

| Client | ×                          |  |
|--------|----------------------------|--|
| ⚠      | Disconnecting from MOZART. |  |
|        | Cancel                     |  |

2. Select OK.

The NerveCenter Client is disconnected from the server.

3. To shut down the client, choose Exit from the Client menu.

You are prompted to confirm the action.

4. Select OK to exit the client.

Though you have shut down the client, the NerveCenter Server is still running as a service or daemon. The next section explains how to stop the server.

# **Shutting Down the Server**

When you start using NerveCenter to monitor your entire network, you will likely want to leave the server running continuously. Right now, however, you can shut it down if you are finished monitoring the nodes you defined or if you want to reinstall NerveCenter.

#### \* To shut down the server:

- On Windows, open the Services dialog box from your Control Panel, select NerveCenter, and select Stop.
- On UNIX, enter the following command at the prompt:

#### ncstop

The server shuts down with no further prompting.

**Caution** After completing this manual, to comply with your license agreement, uninstall this version before installing NerveCenter on a production machine.

If you want information about installing or uninstalling NerveCenter components, refer to the *Installing NerveCenter* guide that is shipped with NerveCenter. For information about upgrading an existing version of NerveCenter, refer to the *Upgrading to NerveCenter 3.8* guide.

# Index

| Α                       |        |
|-------------------------|--------|
| Access database         |        |
| creating                | 18     |
| action                  |        |
| see alarm action        |        |
| Action Router           | 65     |
| administrator rights    | 3      |
| alarm                   | 32     |
| action                  | 32     |
| monitoring instances    | 46     |
| resetting               | 52     |
| transition              | 32     |
| turning off             | 52     |
| turning on              | 40     |
| alarm action            | 32     |
| Action Router           | 65     |
| description of each     | 64     |
| logging                 | 37, 50 |
| alarm definition window |        |
| opening                 | 35     |
| alarm history           | 48     |
| viewing transitions     | 49     |
| alarm instance          | 46     |
| analyzing history       | 48     |
| Alarm Summary window    |        |
| detail view             | 47     |
| detail view fields      | 47     |
| opening                 | 46     |
| sorting columns         | 48     |
| tree view               | 46     |
| alarm transition        | 32, 49 |
| architecture            |        |
| NerveCenter             | 8      |
| attribute               |        |
| MIB object              | 4      |
| В                       |        |
| behavior model          | 4      |
| components              | 32     |

| customizing<br>event correlation<br>IfData_LogToFile<br>IfLoad<br>importing         | 53<br>63<br>34, 35<br>41<br>34         |
|-------------------------------------------------------------------------------------|----------------------------------------|
| overview                                                                            | 32                                     |
| C<br>client<br><i>see</i> NerveCenter Client<br>command line interface              | 8                                      |
|                                                                                     | 0                                      |
| D<br>database<br>ODBC for Access                                                    | 18<br>19                               |
| DBWizard                                                                            | 18                                     |
| discovery                                                                           | 62                                     |
| documentation                                                                       |                                        |
| searching for information                                                           | 56                                     |
| viewing                                                                             | 56                                     |
| E                                                                                   |                                        |
| environment variables                                                               | 12                                     |
| H<br>history<br><i>see</i> alarm history                                            |                                        |
| 1                                                                                   |                                        |
| ICMP                                                                                |                                        |
| <i>see</i> Internet Control Messa<br>Protocol                                       | ge                                     |
| IfData_LogToFile behavior mo                                                        | odel 34,                               |
| alarm<br>alarm diagram<br>customizing<br>log action<br>poll<br>turning on the alarm | 35<br>35<br>36<br>53<br>37<br>37<br>40 |
|                                                                                     |                                        |

| viewing the log file              | 50       |
|-----------------------------------|----------|
| Viewing the log file              | 50<br>41 |
| IILoad benavior model             | 41       |
|                                   | 41<br>52 |
| customizing                       | 55       |
| generating an alarm instance      | 44       |
|                                   | 41       |
| related poll                      | 42       |
| turning on the alarm              | 44       |
| importing benavior models         | 34       |
| installation requirements         | 3        |
| installing NerveCenter            | /        |
| UNIX                              | 9        |
| Windows                           | 13       |
| instance                          |          |
| see alarm instance                |          |
| Internet Control Message Protocol | 4        |
| L                                 |          |
| log action                        | 37       |
| log file                          |          |
| fields                            | 50       |
| viewing                           | 50       |
| М                                 |          |
| management information base       | 4        |
| mask                              |          |
| see trap mask                     |          |
| MIB                               |          |
| see management information b      | ase      |
| MIB object                        | 4        |
| getting system information about  | ut a     |
| node                              | 28       |
| Monitoring                        | 45       |
| monitoring network conditions     | 45       |
| analyzing alarm history           | 48       |
| viewing alarm instances           | 46       |
| N                                 |          |
| NerveCenter                       |          |
| about                             | 1        |
| about                             | 4        |

| architecture                  | 8  |
|-------------------------------|----|
| configuration options         | 61 |
| NerveCenter Administrator     | 8  |
| NerveCenter Client            | 8  |
| disconnecting from the server | 68 |
| shutting down                 | 68 |
| starting                      | 22 |
| toolbar                       | 24 |
| window components             | 24 |
| NerveCenter Server            | 8  |
| connecting from the Client    | 22 |
| disconnecting the Client      | 68 |
| shutting down                 | 69 |
| starting                      | 22 |
| NerveCenter Web Client 8,     | 66 |
| network management platform   |    |
| configuration options         | 61 |
| supported platforms           | 4  |
| node                          | 32 |
| defining                      | 26 |
| populating the NerveCenter    |    |
| database                      | 62 |
| querying                      | 28 |
| node list                     | 26 |
| managing                      | 62 |
| 0                             |    |
| ODBC                          | 18 |

| online books                    |    |
|---------------------------------|----|
| see documentation               |    |
| online documentation            |    |
| see documentation               |    |
| Р                               |    |
| pinging a node                  | 28 |
| platform adapter                | 8  |
| poll                            | 32 |
| changing poll properties        | 39 |
| property                        | 32 |
| property group                  | 28 |
| properties                      | 32 |
| Q                               |    |
| querying a node                 | 28 |
| R                               |    |
| report                          | 66 |
| requirements for installing     |    |
| NerveCenter and using this book | 3  |
| rights                          |    |
| administrator                   | 3  |
| S                               |    |
| server                          |    |
| see NerveCenter Server          |    |
| Simple Network Management       |    |
| Protocol                        | 4  |
| SNMP                            |    |

| see Simple Network Managen | nent |
|----------------------------|------|
| subobect                   | 47   |
| т                          |      |
| toolbar                    | 24   |
| transition                 |      |
| see alarm transition       |      |
| trap mask                  | 32   |
| trap service               | 3    |
| trigger                    | 32   |
| trigger-generating object  | 32   |
| U                          |      |
| UNIX                       |      |
| environment variables      | 12   |
| installing                 | 9    |
| requirements               | 3    |
| W                          |      |
| Web Client                 |      |
| see NerveCenter Web Client |      |
| Where                      | 55   |
| Windows                    |      |
| database setup             | 18   |
| installing                 | 13   |
| requirements               | 3    |
| Working                    | 31   |
|                            |      |

## Viewing NerveCenter Objects

NerveCenter contains lists of all defined objects. You can open the following lists from the Admin menu or from the toolbar:

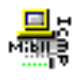

The *Property Group List* window displays all property groups and their properties.

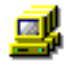

The *Node List* window displays all nodes and indicates if they are managed or suppressed. This window also displays the severity associated with any node that has an active alarm instance.

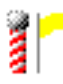

The *Poll List* window displays all polls and indicates if they are on. This list also displays each poll's property and the MIB base object that the poll monitors.

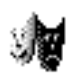

The *Mask List* window displays each trap mask, its generic trap, any associated enterprise, and its trigger name.

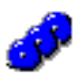

The *Alarm Definition List* window displays each alarm, its property and scope, and whether it's on.

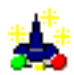

The *Correlation Expression List* window displays each correlation expression.

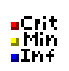

The *Alarm Severities List* window lists severity levels and types.

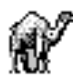

The *Perl Subroutine List* window displays all Perl subroutines used by alarm actions.

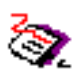

The *Reports* window displays all available reports, report descriptions and authors.

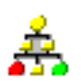

The *Action Router Rule* List window displays all Action Router conditions and actions.

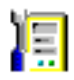

The *Server Status* window contains the current settings for any NerveCenter to which you are connected.

#### To view notes about an object:

 From a NerveCenter list window, select an object and select Notes.

# **Monitoring Alarms**

You use the following windows to monitor alarms:

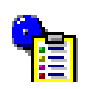

The Alarm Summary window displays alarm instances for the connected server.

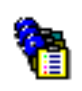

The Aggregate Alarm Summary window displays alarm instances collectively for all servers to which you are connected.

#### To change the active connected server:

• If connected to more than one server, select the server you want from the drop-down listbox on the NerveCenter toolbar.

#### To sort alarm instances:

• Click the button at the top of the column you want to use for sorting. Click again to reverse the sort order.

#### To view an alarm instance's history:

• Double-click the alarm instance. Select each item in the list to trace activity to the current state. Select a button, if enabled, to view an associated poll, node, trap mask, or alarm.

#### To view all instances of an active alarm:

• From the Alarm Definition List window, select the alarm and select the Alarms button.

# **Resetting Alarm Instances**

You can reset alarm instances from the following windows:

| Alarm Definition<br>List | Right-click one or more alarms and choose Reset to Ground.             |
|--------------------------|------------------------------------------------------------------------|
| Alarm Summary            | Right-click the alarms and reset to ground or another state.           |
| Alarm Instances          | Right-click the alarms and reset to ground or another state.           |
| Node Definition          | In either Alarms tab, select Reset All to reset all alarms for a node. |

# **Filtering Alarms**

NerveCenter enables you to filter alarms by severity, property group, and IP subnet. You can apply a filter to a NerveCenter Server before or after connecting to the server.

#### To associate an existing filter with a server:

- **1.** From the Client menu, choose Configuration and select the Alarm Filter Selection tab.
- 2. From the Server list, select the name of the server whose alarms you want to filter.
- **3.** Select one or more filters in the Available Filters list, and select >>.
- 4. Select OK.

#### To define or modify a filter:

- **1.** From the Client menu, choose Configuration and select the Alarm Filter Modification tab.
- 2. Select New to define a filter and Edit to change an existing filter.
- **3.** Enter your filter parameters in the Alarm Filter Definition window.
- 4. When finished, select OK.

# **Viewing Log Files**

If your alarms are assigned logging actions, you can view the following logged data:.

| File log | ASCII files are stored in the following |
|----------|-----------------------------------------|
|          | locations:                              |

- Windows: *installation*\Log directory on the server.
- UNIX: *installation*/userfiles/ logs directory on the server.
- Event or Windows: From the Start menu, choose system Administrative Tools and then Event Viewer.
  - HP-UX: View the system log in /var/adm/syslog/syslog.log using the following command: tail -f /var/adm/syslog/syslog.log
  - Solaris: View the system log in /var/adm/messages using the following command: tail -f /var/adm/messages
- Database
   Available only on Windows in the

   log
   installation\Db directory on the server. This

   data can be used in reports.

# **Auditing Behavior Models**

Check for triggers that aren't defined in a trap mask or poll, mask/poll triggers not used in an alarm, or alarm states transitioned by undefined triggers.

#### To run an audit:

log

- 1. From the Admin menu, choose Audit.
- 2. Select one or more checkboxes corresponding to the conditions you want to audit.
- 3. Select Run Audit.

# **Exporting Behavior Models**

#### To export an alarm and its associated objects:

• From the Alarm Definition List window, right-click the alarm and choose Export Model, then provide a name for the model file.